# RANCANG BANGUN SYSTEM MONITORING SLOT PARKIR MOBIL BERBASIS DEKSTOP

## **TUGAS AKHIR**

Disusun dan Diajukan sebagai Salah Satu Syarat Menempuh Ujian Akhir Memperoleh Gelar Ahli Madya pada Fakultas Sains dan Teknologi Universitas Pembangunan Panca Budi Medan

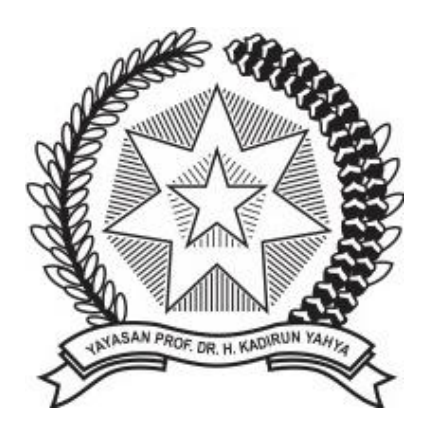

Disusun oleh:

Nama: Andri FajriNPM: 1614373126Program Studi: Teknik Komputer

## FAKULTAS SAINS DAN TEKNOLOGI UNIVERSITAS PEMBANGUNAN PANCA BUDI MEDAN 2020

#### HALAMAN PENGESAHAN

#### RANCANG BANGUN SYSTEM MONITORING SLOT PARKIR MOBIL BERBASIS DEKSTOP

Dipersiapkan dan disusun oleh

#### ANDRI FAJRI 1614373126

Telah Diujikan dan Dipertahankan dalam Sidang Ujian Meja Hijau Program Studi Diploma III Teknik Komputer Fakultas Sains dan Teknologi Universitas Pembangunan Panca Budi Medan pada Hari Selasa, Tanggal 14 Juli 2020 DOSEN PEMBIMBING

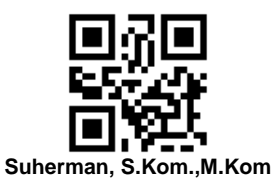

Tugas akhir ini telah diterima sebagai salah satu persyaratan

untuk memperoleh gelar Ahli Madya Komputer

Medan, 14 Juli 2020

#### DEKAN FAKULTAS SAINS DAN TEKNOLOGI

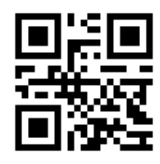

Hamdani, ST., MT

**KETUA PROGRAM STUDI** 

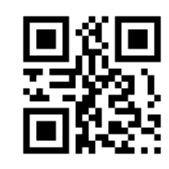

Akhyar Lubis, S.Kom., M.Kom

Hal : Permohonan Meja Hijau

Medan, 25 Maret 2021 Kepada Yth : Bapak/Ibu Dekan Fakultas SAINS & TEKNOLOGI UNPAB Medan Di -Tempat

| Dengan hormat, saya yang bertanda tangan | di bawah ini :                                    |
|------------------------------------------|---------------------------------------------------|
| Nama                                     | : ANDRI FAJRI                                     |
| Tempat/Tgl. Lahir                        | : PULO RAYA / 2 Juni 1996                         |
| Nama Orang Tua                           | : Taufik                                          |
| N. P. M                                  | : 1614373126                                      |
| Fakultas                                 | : SAINS & TEKNOLOGI                               |
| Program Studi                            | : Teknik Komputer                                 |
| No. HP                                   | : 085270658010                                    |
| Alamat                                   | : Ds. Meunasah Blang, Kec.Sakti, Kab. Pidie, Aceh |

Datang bermohon kepada Bapak/Ibu untuk dapat diterima mengikuti Ujian Meja Hijau dengan judul **Rancang Bangun System Monitoring Slot Parkir Mobil Berbasis Dekstop**, Selanjutnya saya menyatakan :

- 1. Melampirkan KKM yang telah disahkan oleh Ka. Prodi dan Dekan
- 2. Tidak akan menuntut ujian perbaikan nilai mata kuliah untuk perbaikan indek prestasi (IP), dan mohon diterbitkan ijazahnya setelah lulus ujian meja hijau.
- 3. Telah tercap keterangan bebas pustaka
- 4. Terlampir surat keterangan bebas laboratorium
- 5. Terlampir pas photo untuk ijazah ukuran 4x6 = 5 lembar dan 3x4 = 5 lembar Hitam Putih
- 6. Terlampir foto copy STTB SLTA dilegalisir 1 (satu) lembar dan bagi mahasiswa yang lanjutan D3 ke S1 lampirkan ijazah dan transkipnya sebanyak 1 lembar.
- 7. Terlampir pelunasan kwintasi pembayaran uang kuliah berjalan dan wisuda sebanyak 1 lembar
- 8. Skripsi sudah dijilid lux 2 examplar (1 untuk perpustakaan, 1 untuk mahasiswa) dan jilid kertas jeruk 5 examplar untuk penguji (bentuk dan warna penjilidan diserahkan berdasarkan ketentuan fakultas yang berlaku) dan lembar persetujuan sudah di tandatangani dosen pembimbing, prodi dan dekan
- 9. Soft Copy Skripsi disimpan di CD sebanyak 2 disc (Sesuai dengan Judul Skripsinya)
- 10. Terlampir surat keterangan BKKOL (pada saat pengambilan ijazah)
- 11. Setelah menyelesaikan persyaratan point-point diatas berkas di masukan kedalam MAP
- 12. Bersedia melunaskan biaya-biaya uang dibebankan untuk memproses pelaksanaan ujian dimaksud, dengan perincian sbb :

| Total Biaya |                           | : Rp. | 0 |
|-------------|---------------------------|-------|---|
| 4.          | [221] Bebas LAB           | : Rp. |   |
| 3.          | [202] Bebas Pustaka       | : Rp. |   |
| 2.          | [170] Administrasi Wisuda | : Rp. |   |
| 1.          | [102] Ujian Meja Hijau    | : Rp. |   |

Ukuran Toga :

Diketahui/Disetujui oleh :

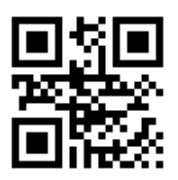

Hamdani, ST., MT. Dekan Fakultas SAINS & TEKNOLOGI

Catatan :

- 1.Surat permohonan ini sah dan berlaku bila ;
  - a. Telah dicap Bukti Pelunasan dari UPT Perpustakaan UNPAB Medan.

Hormat saya

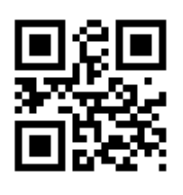

ANDRI FAJRI 1614373126

- b. Melampirkan Bukti Pembayaran Uang Kuliah aktif semester berjalan
  2.Dibuat Rangkap 3 (tiga), untuk Fakultas untuk BPAA (asli) Mhs.ybs.

#### HALAMAN PERNYATAAN

Yang bertanda tangan dibawah ini:

| Nama          | : | Andri Fajri     |
|---------------|---|-----------------|
| NPM           | : | 1614373126      |
| Program Studi | : | Teknik Komputer |

Dengan ini menyatakan bahwa tugas akhir:

| Judul      | 3 | Rancang Bangun System Monitoring | Slot Parkir Mobil |
|------------|---|----------------------------------|-------------------|
|            |   | Berbasis Dekstop                 |                   |
| Pembimbing | : | Suherman, S.Kom, M.Kom           |                   |

Belum pernah diajukan untuk diuji sebagai persyaratan untuk memperoleh gelar akademik pada berbagai tingkatan di universitas/perguruan tinggi manapun. Tidak ada bagian dalam Tugas Akhir ini yang pernah dipublikasikan oleh pihak lain, kecuali bagian yang digunakan sebagai referensi, berdasarkan kaidah penulisan ilmiah yang benar.

Apabila dikemudian hari ternyata laporan tugas akhir yang saya tulis terbukti hasil saduran/plagiat, maka saya akan bersedia menanggung segala resiko yang akan saya terima.

Demikian pernyataan ini dibuat dengan sebenar-benarnya.

Medan, 12 Februari 2020 Yang menyatakan,

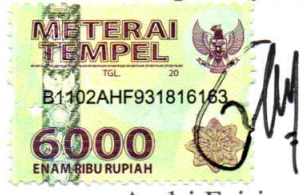

<u>Andri Fajri</u> NPM. 1614373126

.

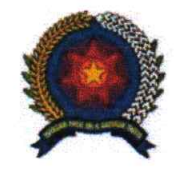

# **UNIVERSITAS PEMBANGUNAN PANCA BUDI FAKULTAS SAINS & TEKNOLOGI**

JL. Jend. Gatot Subroto Km 4,5 Medan Fax. 061-8458077 PO.BOX : 1099 MEDAN

PROGRAM STUDI TEKNIK ELEKTRO (TERAKREDITASI) PROGRAM STUDI ARSITEKTUR (TERAKREDITASI) PROGRAM STUDI SISTEM KOMPUTER (TERAKREDITASI) PROGRAM STUDI TEKNIK KOMPUTER (TERAKREDITASI) PROGRAM STUDI AGROTEKNOLOGI (TERAKREDITASI) PROGRAM STUDI PETERNAKAN (TERAKREDITASI)

## PERMOHONAN JUDUL TESIS / SKRIPSI / TUGAS AKHIR\*

| Saya yang bertanda tangan di bawah ini :                         |                       |
|------------------------------------------------------------------|-----------------------|
| Nama Lengkap                                                     | : ANDRI FAJRI         |
| Tempat/Tgl. Lahir                                                | : Aceh / 01 Juni 1996 |
| Nomor Pokok Mahasiswa                                            | :1614373126           |
| Program Studi                                                    | : Teknik Komputer     |
| Konsentrasi                                                      | :-                    |
| Jumlah Kredit yang telah dicapai                                 | : 108 SKS             |
| Nomor Hp                                                         | : 085222883595        |
| Dengan ini mengajukan judul sesuai bidang ilmu sebagai berikut : |                       |

No. Judul 1. RANCANG BANGUN SISTEM MONITORING SLOT PARKIR BERBASIS DEKSTOP

Catatan : Diisi Oleh Dosen Jika Ada Perubahan Judul

\*Coret Yang Tidak Perlu Medan, 15 Januari 2020 Pemohon, Rektor I, (Cahyo Pramono, S.E., M.M.) (Andri Fairi ) Tanggal and .

| Hamdanil ST., MT. )                                                                                |                  | Disetujui oleh :<br>h Dosen Pembimbing I :<br>Alch, J. W. J., S. Korn, M. W.<br>uherman S. Kom., M. Kom) |
|----------------------------------------------------------------------------------------------------|------------------|----------------------------------------------------------------------------------------------------|
| Tanggal :<br>Disetujui oleh:<br>Ka. Prodi Teknik Komputer<br>( <u>Akhvar Lubis, S.Kom.,M.Kom</u> . | ) ( <u>Akhya</u> | l :<br>Disetujui oleh:<br>Dosen Pembimbing II:<br><u>r Lubis, S (Køm., M. Kom</u> )                      |
| No. Dokumen: FM-UPBM-18-02                                                                         | Revisi: 0        | Tgl. Eff: 22 Oktober 2018                                                                                |

#### **KATA PENGANTAR**

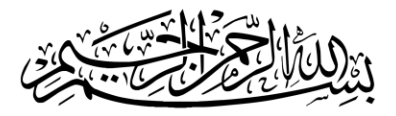

Syukur Alhamdulillah penulis panjatkan kehadirat Allah SWT atas kuasa-Nya yang selalu memberikan kesehatan, kemudahan dalam setiap kesulitan, memberi jalan keluar untuk setiap permasalahan, serta kesabaran kepada penulis sehingga dapat menyelesaikan tugas akhir ini. Shalawat beriring salam penulis persembahkan ke pangkuan Nabi Muhammad Shalallahu 'Alaihi Wasallam, yang telah memberi petunjuk bagi umat manusia ke zaman yang penuh dengan ilmu pengetahuan.

Penulisan proposal pengajuan yang berjudul "Rancang Bangun System Slot Parkir Berbasis Dekstop" ini dimaksudkan untuk memenuhi salah satu syarat Program Diploma 3 Teknik Komputer di Universitas Pembangunan Panca Budi.

Dalam penulisan proposal pengajuan ini, penulis banyak mendapat bantuan dan dukungan yang sangat tulus dari berbagai pihak sehingga penulis dapat menyelesaikan penulisan proposal pengajuan ini. Oleh karena itu, pada kesempatan yang sangat baik ini penulis menyampaikan terima kasih kepada:

- Teristemewa kepada Ayahanda Taufik SE dan Ibunda Mukhsinah yang telah memberikan segala bentuk dukungan, nasehat, materi, pengorbanan, doa, cinta dan kasih sayang demi keberhasilan penulis.
- Bapak Hamdani, S.T. M.T selaku Dekan Fakultas Sains dan Teknologi Universitas Pembangunan Panca Budi.

- Bapak Suherman, S.Kom, M.Kom selaku dosen pembimbing yang telah meluangkan waktu di tengah kesibukannya demi memberikan arahan dan motivasi kepada penulis sehingga proposal ini dapat diselesasikan dengan baik.
- Bapak Akhyar Lubis, S.Kom., M.Kom selaku Ketua Prodi Teknik Komputer Universitas Pembangunan Panca Budi Medan.
- 5) Bapak Dede Febrian, SE selaku Pembimbing selama proses belajar mengajar anatara LP3I Banda Aceh dan Universitas Pembangunan Panca Budi Medan.
- Seluruh kerabat dekat telah memberikan banyak bantuan, dukungan serta doa sehingga penulis dapat menyelasaikan proposal ini.

Medan, 12 Februari 2020

Penulis

## DAFTAR ISI

| HA   | LAMAN PENGESAHAN                 | i    |
|------|----------------------------------|------|
| HA   | LAMAN PERNYATAAN                 | ii   |
| KA   | TA PENGANTAR                     | iii  |
| DA   | FTAR ISI                         | V    |
| DA   | FTAR TABEL                       | vii  |
| DA   | FTAR GAMBAR                      | viii |
| INT  | ГISARI                           | X    |
| BA   | B I PENDAHULUAN                  | 1    |
| 1.1. | . Latar Belakang                 | 1    |
| 1.2. | . Rumusan Masalah                | 2    |
| 1.3. | . Batasan Masalah                |      |
| 1.4. | . Tujuan Penelitian              |      |
| 1.5. | . Manfaat Penelitian             |      |
| 1.6  | Sistematika Penulisan            | 4    |
| BA   | B II LANDASAN TEORI              | 6    |
| 2.1. | . Pengertian Parkir              | 6    |
| 2.2. | . Pengertian Mikrokontroller     | 7    |
| 2.3. | . Arduino                        | 11   |
|      | 2.3.1. Arduino Uno               |      |
|      | 2.3.2. Arduino Due               | 14   |
|      | 2.3.3. Arduino Mega              | 16   |
|      | 2.3.4. Arduino Leonardo          |      |
| 2.4. | . Inframerah                     |      |
| 2.5. | . Visual Studio                  |      |
|      | 2.5.1. Interface Visual Studio   |      |
| 2.6. | . Aplikasi Arduino IDE           |      |
| BA   | B III PERANCANGAN                |      |
| 3.1. | . Identifikasi Kebutuhan         |      |
| 3.2. | . Analisis Kebutuhan             |      |
| BA   | B IV IMPLEMENTASI DAN PEMBAHASAN |      |

| 4.1    | Kebutuhan Perangkat Keras                                           | 41   |
|--------|---------------------------------------------------------------------|------|
| 4.2    | Kebutuhan Perangkat Lunak                                           | 42   |
| 4.3    | Instalasi Arduino IDE                                               | 42   |
|        | 4.3.1. Download File Arduino                                        | 42   |
|        | 4.3.2. Persetujuan Instalasi                                        | 43   |
|        | 4.3.3. Opsi Instalasi                                               | 44   |
|        | 4.3.4. Instalasi Folder Penyimpanan Arduino                         | 45   |
|        | 4.3.5. Proses Extract File                                          | 46   |
|        | 4.3.6. Instal USB Driver                                            | 46   |
|        | 4.3.7. Instalasi Selesai                                            | 47   |
|        | 4.3.8. Interface Arduino IDE                                        | 48   |
| 4.4.   | Instalasi Visual Studi0 2019                                        | 48   |
|        | 4.4.1. Download File Visual Studio 2019                             | 48   |
|        | 4.4.2. Halaman Proses Download File Visual Studio                   | 49   |
|        | 4.4.3. Instal File Installer                                        | 50   |
|        | 4.4.4. Mendownload File                                             | 50   |
|        | 4.4.5. Pemilihan Workload                                           | 51   |
|        | 4.4.6. Proses download workload                                     | 52   |
|        | 4.4.7. Tampilan Start Menu Visual Studio 2019                       | 52   |
|        | 4.4.8. Tampilan Visual Studio 2019                                  | 53   |
| 4.5.   | Implementasi                                                        | 53   |
|        | 4.5.1. Implementasi Rangkaian Sensor Inframerah                     | 53   |
|        | 4.5.2. Implementasi Visual Data Dengan Visual Studio                | 59   |
|        | 4.5.3. Implementasi Rangkaian Prototype Slot Parkir Berbasis Deksto | p 64 |
| BAB    | V PENUTUP                                                           | 66   |
| 5.1. K | esimpulan                                                           | 66   |
| 5.1.   | Saran                                                               | 66   |
| DAFT   | TAR PUSTAKA                                                         | 67   |
| LAM    | PIRAN                                                               | 70   |
|        | Lampiran Source Code                                                | 70   |
|        | Lampiran Source Code                                                | 76   |
| BIOD   | ATA PENULIS                                                         | 78   |
|        |                                                                     |      |

## DAFTAR TABEL

| Tabel 2.1. Spesifikasi Arduino Uno      |    |
|-----------------------------------------|----|
| Tabel 2.2. Spesifikasi Arduino Mega     | 17 |
| Tabel 2.3. Spesifikasi Arduino Leonardo | 21 |

## DAFTAR GAMBAR

| Gambar 2.1. Ruang Alamat Memori                | 9  |
|------------------------------------------------|----|
| Gambar 2.2. Arduino Uno                        | 12 |
| Gambar 2.3. Gambar Arduino Due                 | 15 |
| Gambar 2.4. Gambar Arduino Mega                | 17 |
| Gambar 2.5. Pinout ATMega2560                  | 19 |
| Gambar 2.6. Arduino Leonardo                   | 21 |
| Gambar 2.7. Pinout ATMega2560                  | 23 |
| Gambar 2.9. Infrared Sensor                    | 25 |
| Gambar 2.10. Interface Visual Studio           | 26 |
| Gambar 2.11. Interface Arduino IDE             | 28 |
| Gambar 2.12. Setup dan Loop Arduino IDE        | 31 |
| Gambar 3.1. Blok Diagram                       | 35 |
| Gambar 3.2. Flowchart Sensor                   | 37 |
| Gambar 3.3. Desain Perancangan Hardware        | 38 |
| Gambar 3.4. Desain Perancangan Elektronik      | 39 |
| Gambar 3.5. Desain Perancangan Visual          | 40 |
| Gambar 4.1. Halaman download Arduino IDE       | 42 |
| Gambar 4.2. persetujuan instalasi Arduino IDE  | 43 |
| Gambar 4.3. Opsi Instalasi Arduino IDE         | 44 |
| Gambar 4.4. Instalasi Folder Arduino IDE       | 45 |
| Gambar 4.5. Proses Extract Arduino IDE         | 46 |
| Gambar 4.6. Instal USB Driver Port Arduino IDE | 46 |

| Gambar 4.7. Instalasi Arduino IDE Selesai                            | .47  |
|----------------------------------------------------------------------|------|
| Gambar 4.8. Instalasi Arduino IDE Selesai                            | . 48 |
| Gambar 4.9. Download File Visual Studio                              | . 49 |
| Gambar 4.10. proses download file pada halaman resmi                 | . 49 |
| Gambar 4.11. Proses Install Installer Yang Sudah Di Download         | . 50 |
| Gambar 4.12. Proses Download File Dari Installer                     | . 50 |
| Gambar 4.13. Pemilihan Workload untuk di Download                    | . 51 |
| Gambar 4.14. Proses Download Workload                                | . 52 |
| Gambar 4.15. Tampilan start menu Visual Studio                       | . 52 |
| Gambar 4.16. Tampilan Halaman Kerja Visual Studio                    | . 53 |
| Gambar 4.17. Desain rangkaian Sensor Inframerah dengan Arduino       | . 54 |
| Gambar 4.18. Implementasi Sensor Inframerah dengan Arduino UNO       | . 55 |
| Gambar 4.19. Menghubungkan Arduino dengan pc/laptop dengan kabel USB | . 59 |
| Gambar 4.20. Data yang dikirim dari arduino                          | . 60 |
| Gambar 4.21. Data yang diteriman diubah menjadi blok warna           | . 61 |
| Gambar 4.22. Peringatan Apabila Senua Slot Dalam Kondisi On          | . 61 |
| Gambar 4.23. Rangkaian Prototype Sensor Slot Parkir Berbasis Dekstop | . 65 |

#### INTISARI

Sehubungan dengan perkembangan teknologi modern bisa membuat segala pekerjaan menjadi mudah dan lebih efisien dalam segala bidang. Oleh karena itu ada ide yang muncul sehingga terciptanya untuk membuat system monitoring parkir. System Monitoring Slot Parkir ini merupakan sebuah teknologi terbaru dalam mengatur ataupun memonitoring suatu parkir sehingga menghasilkan parkir yang rapi dan tertib, sehingga memudahkan para pelanggan yang ingin memakirkannya.

Alat ini berbasis mikrokontroller Arduino dan aplikasi desktop sebagai tempat informasi yang dikirimkan oleh sensor infrared. Untuk menjalankannya sensor ini di pasang di depan slot yang uda d tentukan, saat mobil parkir depan nya maka sensor akan mengirimkan informasi berupa lampu hijau, yang berarti parkir nya uda oke, terus mikrokontroller mengirimkan informasi ke aplikasi desktop, sehingga mengeluarkan informasi bahwasanya slot parkir yang diisi oleh mobil tadi sudah ada objek.

Hasil akhir dari perancangan site mini dapat diajalankan menggukan sensor infrared dan aplikasi desktop. System ini otomatis mengirimkan informasi ke desktop apabila ada obje k tertentu didepan sensor.

Kata kunci: mikrokontroller, arduino, aplikasi dekstop, parkir, teknologi

#### BAB I

### PENDAHULUAN

#### 1.1. Latar Belakang

Kemajuan teknologi adalah sesuatu yang tidak bisa dihindari dalam kehidupan ini, karena kemajuan teknologi akan berjalan sesuai dengan kemajuan ilmu pengetahuan. Setiap inovasi diciptakan untuk memberikan manfaat positif bagi kehidupan manusia. Teknologi juga memberikan banyak kemudahan, serta sebagai cara baru dalam melakukan aktivitas manusia. Manusia juga sudah menikmati banyak manfaat yang dibawa oleh inovasi-inovasi teknologi yang telah dihasilkan dalam dekade terakhir ini. (Muhamad Ngafifi, 2014)

Masalah yang ditimbulkan dalam system perparkiran adalah kurangnya informasi mengenai lahan parkir yang kosong serta penempatan kendaraan yang tidak sesuai sehingga seringkali pemilik kendaraan membutuhkan waktu yang lama untuk sekedar menemukan tempat parkir yang kosong. (Freeon Alkapon Imbiri, Nandang Taryana, Decy Nataliana, 2016 )

Sebelumnya, untuk memakirkan mobil pada sebuah parkiran mobil, kita harus mengecek terlebih dahulu slot parkir dimana kita akan memakirkannya. Dengan cara tersebut sepertinya kurang efesien. Kemajuan dibidang elektronika dengan kemajuan teknologi, untuk dapat memungkinkan dalam pembuatan sensor slot parkir berbasis dekstop, sehingga mendukung kinerja dan produktivitas kerja manusia menjadi lebih praktis atau sebagai alat bantu kerja sehingga menjadi lebih efesien yang akan banyak diciptakan. Perancangan System Monitoring Slot Parkir Berbasis Dekstop adalah suatu system untuk mempermudah dalam parkir, dimana. System ini menggunakan dengan mikrokontroler Arduino Uno dan Program Aplikasi VB.Net. Dengan adanya alat ini bertujuan untuk mempermudah dalam memonitoring slot parkir, Alat ini menggunakan Mikrokontroler Arduino Uno. Alat ini akan bekerja pemberitahuan dari pada infrared sensor dan mengirim data ke aplikasi berbasis VB.Net. Sehingga Aplikasi menampilkan informasi slot mana yang terdeteksi infrared.

Penulis menggunakan bahasa Bahasa C++. Dengan menggunakan program arduino dengan command "void", maka pemograman mendapatkan banyak kemudahan dalam mengatur sistem kerja dari mikrokontroler arduino uno. Selain itu bahasa BASIC jauh lebih mudah dipahami dibandingkan dengan bahasa pemograman yang lainnya. Penulis juga menggunakan program command untuk perancangan kerja alat yang mampu mengendalikan fungsi dalam memonitoring slot parkir. Berdasarkan latar belakang diatas maka penulis mengambil judul **"Rancang Bangun System Monitoring Slot Parkir Berbasis Dekstop".** 

#### 1.2. Rumusan Masalah

Berdasarkan latar belakang yang telah diuraikan, maka dapat ditentukan rumusan masalah sebagai berikut:

1) Bagaimana Memonitoring slot parkir berbasis desktop

#### 1.3. Batasan Masalah

Berbekal dari rumusan masalah, ruang lingkupnya meliputi:

- a. System Memonitoring ini hanya berjalan pada parkir mobil
- b. Tidak berfokus aplikasi berbasis Android/IOS.
- c. Sistem hanya sebagai prototype

#### **1.4. Tujuan Penelitian**

Berdasarkan latar belakang dan rumusan masalah diatas maka tujuan penelitian ini adalah sebagai berikut:

- Membantu untuk mempelajari lebih rinci mngenai program mikrokontroller Arduino IDE dan Pemograman Visual Basic
- Merancang sistem System Monitoring Slot Parkir Berbasis Dekstop dengan bantuan infrared sensor

### 1.5. Manfaat Penelitian

Manfaat penelitian dibedakan menjadi dua macam yaitu untuk manfaat teoritis dan untuk manfaat praktis.

1) Teoritis

Hasil penelitian ini diharapkan dapat mengembangkan ilmu pengetahuan dalam perancangan system monitoring slot parkir berbasis dekstop

- 2) Praktis
  - a) Bagi Perusahaan yang memiliki parkir khusus mobil bisa dijadikan sebagai bahan pertimbangan untuk memperbaiki sistem parkir sehingga bisa lebih baik lagi.
  - b) Bagi peneliti, diharapkan dapat menerapkan ilmu yang diperoleh dan berguna bagi kemajuan ilmu pengetahuan dan teknologi.

#### 1.6 Sistematika Penulisan

Untuk memudahkan sistem penulisan, penulis membagi dalam beberapa bab pembahasan dengan urutan sebagai berikut :

## BAB I : Pendahuluan

Pada bab ini penulis memberikan gambaran secara jelas mengenai latar belakang permasalahan, rumusan masalah, Batasan masalah, tujuan dan manfaat, dan sistematika penulisan.

### **BAB II : Landasan Teori**

Bab ini menjelaskan secara sistematis definisi, konsep serta porposi yang telah disusun dengan rapi. Tentang variable-variable dalam sebuah penelitian

#### **BAB III : Perancangan**

Pada bab ini menjelaskan tentang prosedur perencanaan, blok diagram rangkaian, spesifikasi alat, perancangan software, flowchart aplikasi dan perancangan desain alat yang dibuat.

## BAB IV : Implementasi dan Pembahasan

Pada bab ini membahas tentang hasil-hasil pengujian dan implementasi dengan alat-alat

## **BAB V : Penutup**

Pada bab ini berisikan kesimpulan dan saran sebagai masukan terhadap apa yang telah dijelaskan sebelumnya

#### **BAB III**

## PERANCANGAN

Pembuatan system monitoring slot parkir desktop menggunakan Arduino Uno dan Visual Studio ini dirancang untuk memudahkan kita dalam memakirkan kendaraan kita dengan melihat visual slot parkir. Pada proses pembuatannya, dibutuhkan beberapa langkah untuk merancang system yaitu komponen, desain perancangan alat, pemograman, dan tahap terakhir berupa pengujian alat sehingga mendapatkan hasil alat dengan akurat dan sesuai sebagaimana yang diharapkan.

#### 3.1. Identifikasi Kebutuhan

Dalam perancangan system monitoring slot parkir ini membutuhkan beberapa komponen yaitu :

- 1. Arduino Uno sebagai alat proses input dan output data.
- 2. Sensor Infrared sebagai alat pendeteksi dan alat pengirim informasi sekitar ke Arduino.
- 3. Pc/laptop
- 4. Kable Jumper
- 5. Triplek
- 6. Visual Studio 2019
- 7. USB Arduino ke Pc/Laptop

#### 3.2. Analisis Kebutuhan

Berdasarkan identifikasi kebutuhan diatas, maka diperoleh beberapa analisis kebutuhan untuk membangun system monitoring slot parkir, sebagai berikut :

1. Arduino Uno

Arduino Uno membutuhkan komponen pengolah data dari input yang akan dikirimkan ke output. Dalam proses ini Arduino bekerja sebagai pengendali utama system monitoring parkir ini.

2. Sensor Infrared

Sensor Infrared memiliki fungsi sebagai perangkat pendeteksi slot dan nilai value nya akan dikirimkan ke pengendali utama yaitu Arduino Uno Untuk diproses kemudian dikirimkan ke Output

3. PC (Personal Computer)

PC Sebagai penerima data terakhir yang dikirimkan oleh pemroses ( Arduino Uno), data tersebut akan ditampilkan visual melalui Visual Studio.

4. Kable Jumper

Kable jumper adalah kabel yang menghubungkan antar komponen dari Arduino ke sensor maupun ke breadboard. Kable ini terbagi 3 macam, yaitu Male to Male, Male to Female, Female to Female.

5. Triplek

Pada project ini triplek sebagai tempat rangkaian komponenkomponen prototype 8. Visual Studio

Banyak versi pilihan Visual Studio, tapi penulis memilih versi 2019 sebagai implementasi visual sebagaimana dikirimkan Arduino.

9. USB Arduino ke Pc/Laptop

Kabel USB Arduino ke pc/laptop berfungsi untuk mentransfer data dri Arduino baik itu program maupun data yang di dapat kan dari sensor ke pc/laptop

#### 3.3. Blok Diagram Perancangan

Dibawah ini merupakan blok diagram untuk system monitoring slot parkir berbasis desktop.

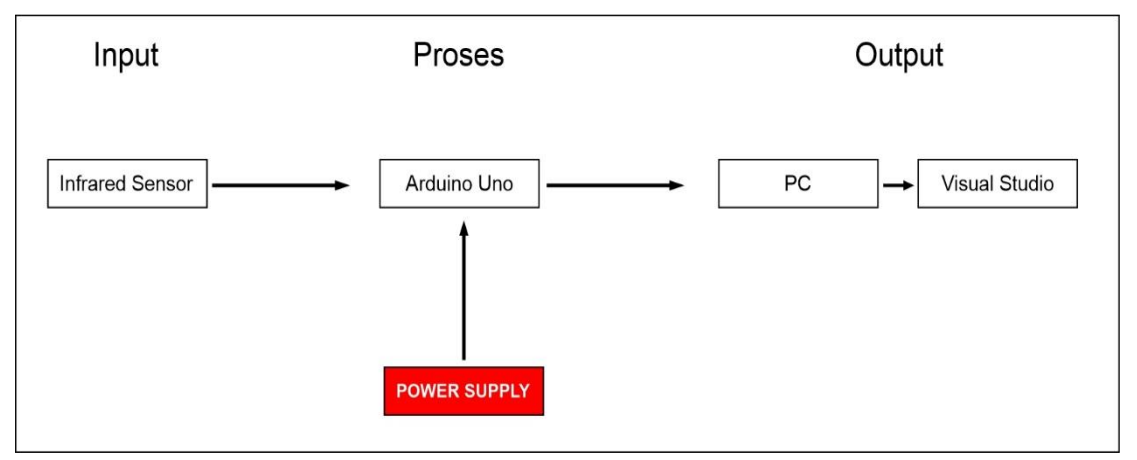

Gambar 3.1. Blok Diagram

1. Blok Input

Blok input terdiri dari Infrared yang berupa input dalam system

sebagai pengirim data ke proses.

2. Blok Proses

Blok proses berupa bagian utama dalam sytem untuk memproses data. Blok ini juga dinamakan sebagai blok Otak dari rangkaian system. Blok ini terdiri komponen Arduino Uno.

3. Blok Output

Blok Output berupa bagian terakhir daripada sytem yang akan menampilkan visual dari pada hasil data proses

4. Adaptor Supplay 12 Volt

Sebagai sumber tegangan untuk semua rangkaian elektronika yang telah di rancang.

## **3.4.** Flowchart Diagram

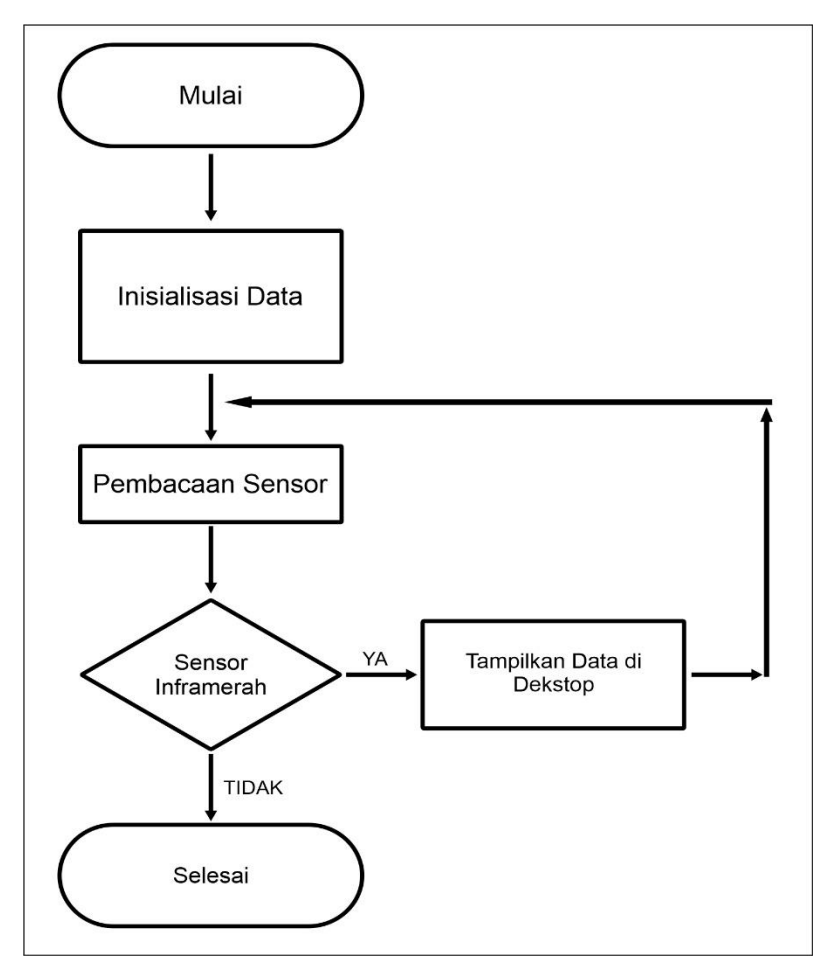

Gambar 3.2. Flowchart Sensor

## 3.5. Desain Perancangan Sistem

Dalam desain perancangan system monitoring slot parkir ini terdiri dari perancangan hardware, elektronik dan Visual .

#### 3.5.1. Desain Perancangan Hardware

Untuk mewujudkan system monitoring slot parkir dibutuhkan desain

perancangan hardware. Yang mana pada perancangan tersebut merupakan bagaimana keseluruhan system monitoring slot parkir tersebut. Berikut sain system monitoring slot parkir berbasis desktop.

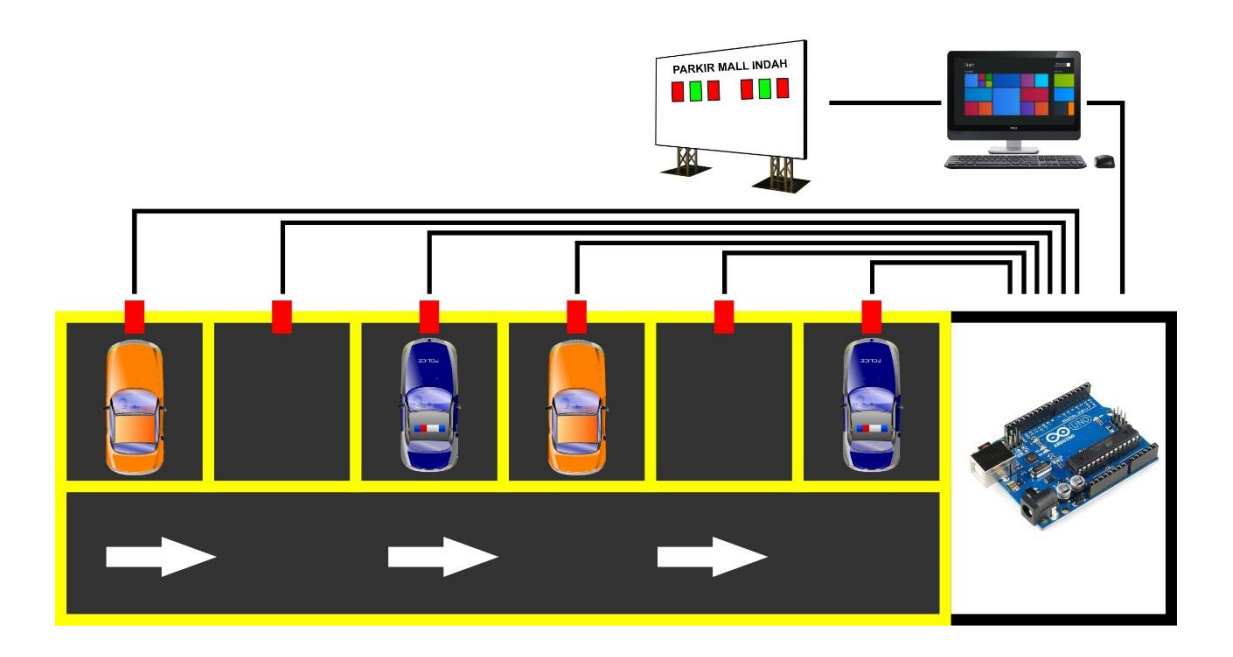

Gambar 3.3. Desain Perancangan Hardware

Perancangan elektronik pada system ini disesuaikan sesuai kebutuhan. *Input* daripada setiap komponen.

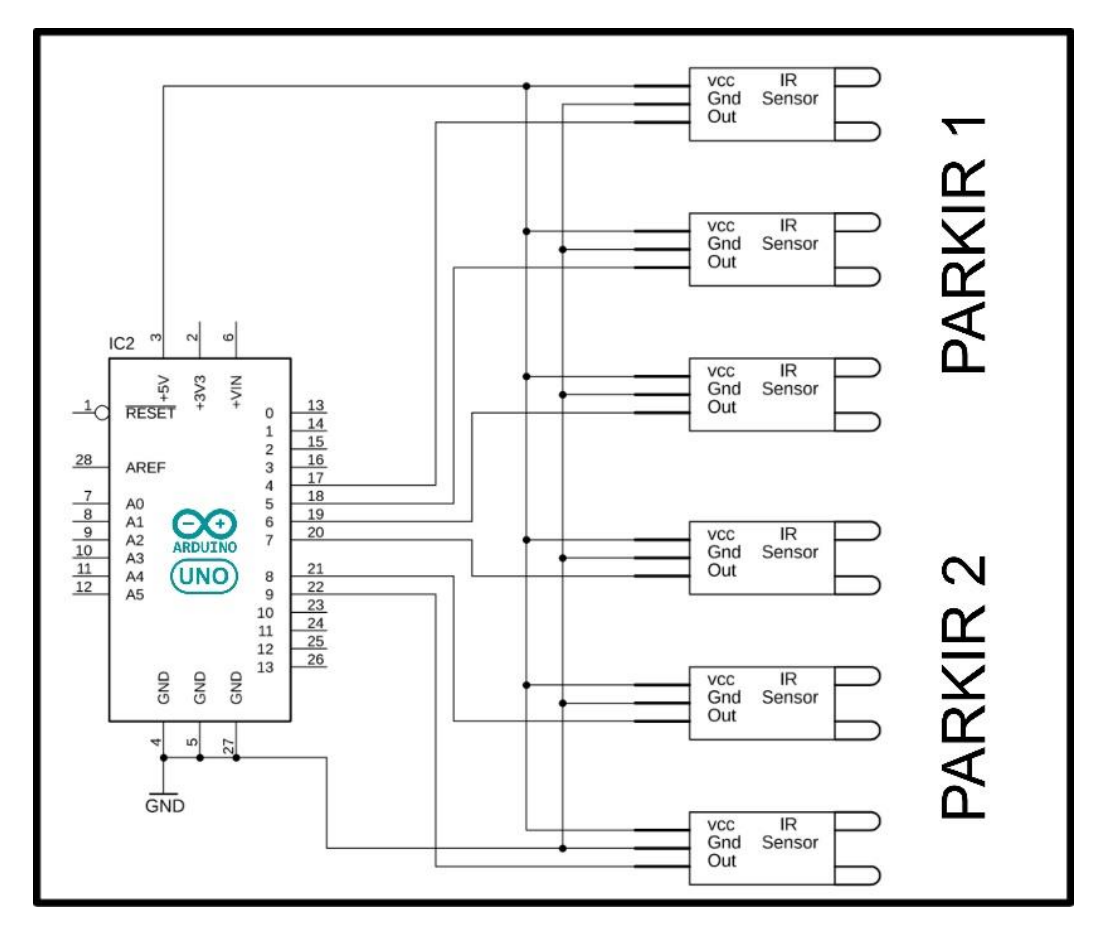

Gambar 3.4. Desain Perancangan Elektronik

Gambar 3.4. merupakan tampilan desain perancangan elektronik keseluruhan system parkir yang berupa konfirmasi keseluruhan komponen ke Arduino uno.

| Slot1Parkir1 = pin4 | Slot1Parkir2 = pin7 |
|---------------------|---------------------|
| Slot2Parkir1 = pin5 | Slot1Parkir2=pin8   |
| Slot3Parkir1 = pin6 | Slot1Parkir2 = pin9 |

#### **3.4.3. Desain Perancangan Visual**

Perancangan visual merupakan tampilan hasil dari pada informasi yang dikirimkan oleh Arduino ke visual studio sehingga visual studio mengolah data tersebut menjadi sebuah visual interface seperti gambar berikut

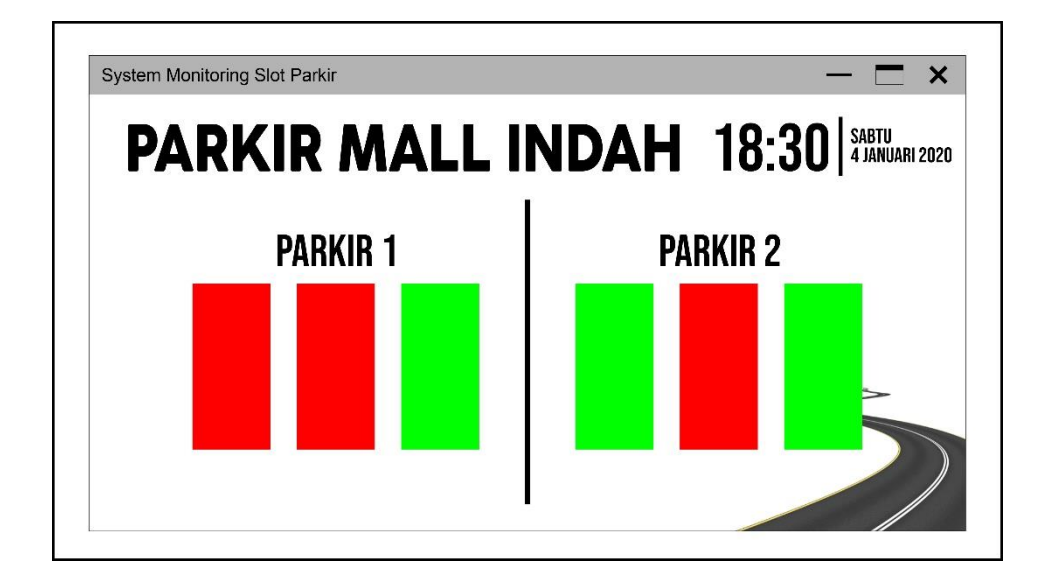

Gambar 3.5. Desain Perancangan Visual

Desain perancangan visual di atas terdiri dari lokasi parkir, jam dan tanggal, dan informasi slot parkir baik yang terisi maupun yang kosong. Pemberitahuan apabila slot parkir penuh.

#### **BAB IV**

### IMPLEMENTASI DAN PEMBAHASAN

Pada bab ini akan dibahas tentang bagaimana pengujian system sesuai dengan perencanaan yang telah dibuat. Tahapan ini dilakukan setelah bab perancangan telah selesai dilakukan dan selanjutnya diimplementasikan kedalam Bahasa pemograman dan susunan komponen. Apabila telah diimplementasikan dengan Bahasa program maka akan dilakukan pengujian terhadap system dan komponen-komponen.

#### 4.1 Kebutuhan Perangkat Keras

Spesifikasi *hardware* yang saya gunakan dalam pembuatan dan pengujian aplikasi *System Monitoring Slot Parkir* ini sebagai berikut :

- 1. Prosesor intel i7-770HQ
- 2. 16 Gb RAM
- 3. NVIDIA GeForce GTX 1050 4Gb DDR5
- 4. Harddisk minimal 500gb
- 5. Monitor 15.6 "
- 6. Keyboard, Mouse dan lainnya

#### 4.2 Kebutuhan Perangkat Lunak

Perangkat lunak yang digunakan untuk menjalankan system ini adalah sebagai berikut :

- 1. Sistem Operasi Windows 10 Pro 64-Bit
- 2. Arduino Software IDE 1.8.8
- 3. Visual Studio 2019

## 4.3 Instalasi Arduino IDE

#### 4.3.1. Download File Arduino

Aplikasi Arduino IDE dapat di unduh di website resmi nya di https://www.arduino.cc/en/Main/Software pilih *windows installer* di bagian kolom sebelah kanan atas .

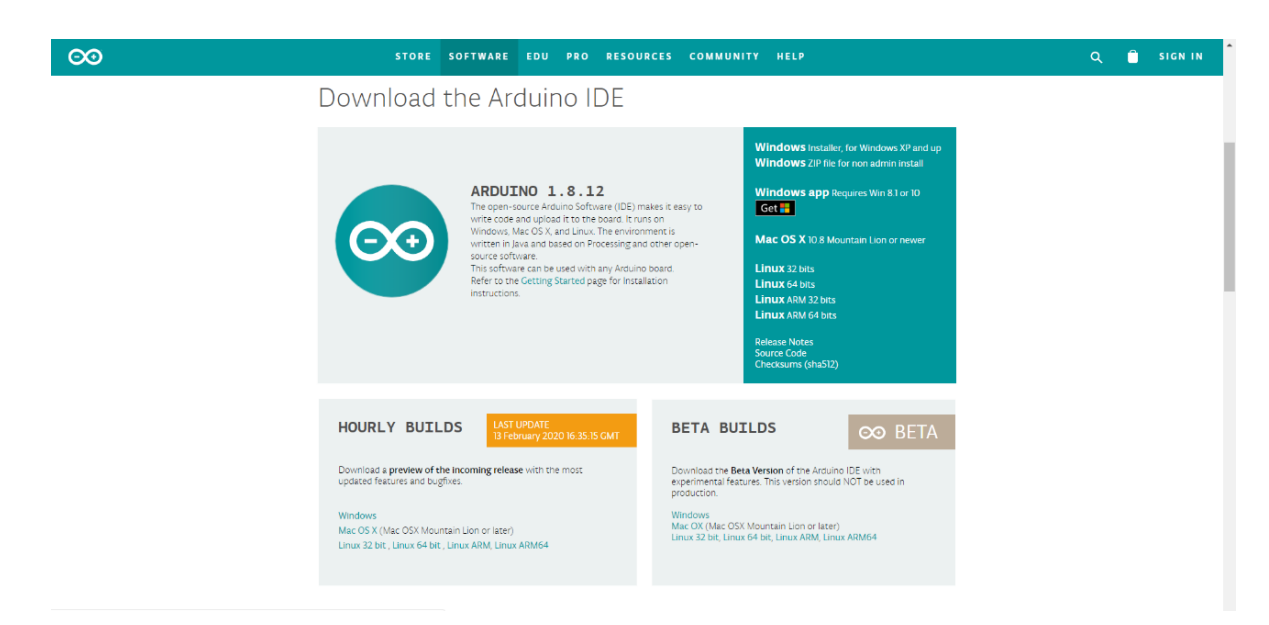

Gambar 4.1. Halaman download Arduino IDE

## 4.3.2. Persetujuan Instalasi

## License Agreement atau Persetujuan Instalasi, setelah itu pilih tombol

I Agree untuk melanjutkan proses instalasi

| 💿 Arduino Setup: License Agreement                                                                                                    | 8 |  |  |  |  |  |
|----------------------------------------------------------------------------------------------------|---|--|--|--|--|--|
| Please review the license agreement before installing Arduino. If you accept all terms of the agreement, click I Agree.                                                                                    |   |  |  |  |  |  |
| GNU LESSER GENERAL PUBLIC LICENSE                                                                                                    | • |  |  |  |  |  |
| Version 3, 29 June 2007                                                                                                    |   |  |  |  |  |  |
| Copyright (C) 2007 Free Software Foundation, Inc. < <u>http://fsf.org/</u> >                                                                                                    |   |  |  |  |  |  |
| Everyone is permitted to copy and distribute verbatim copies of this license<br>document, but changing it is not allowed.                                                                                  |   |  |  |  |  |  |
| This version of the GNU Lesser General Public License incorporates the terms<br>and conditions of version 3 of the GNU General Public License, supplemented<br>by the additional permissions listed below. | Ŧ |  |  |  |  |  |
| Cancel Nullsoft Install System v3.0 I Agree                                                                                                    |   |  |  |  |  |  |

Gambar 4.2. persetujuan instalasi Arduino IDE

## 4.3.3. Opsi Instalasi

Pada form *Installation Opstion* pilih semua opsi dan klik *next*.

| 💿 Arduino Setup: Installation Options                                                                                                    |  |  |  |  |  |  |  |  |  |
|----------------------------------------------------------------------------------------------------|--|--|--|--|--|--|--|--|--|
| Check the components you want to install and uncheck the components you don't want to install. Click Next to continue.                                           |  |  |  |  |  |  |  |  |  |
| Select components to install:<br>Install Arduino software<br>Install USB driver<br>Create Start Menu shortcut<br>Create Desktop shortcut<br>Associate .ino files |  |  |  |  |  |  |  |  |  |
| Space required: 416.7MB                                                                                                    |  |  |  |  |  |  |  |  |  |
| Cancel Nullsoft Install System v3,0 < Back Next >                                                                                                    |  |  |  |  |  |  |  |  |  |

Gambar 4.3. Opsi Instalasi Arduino IDE

## 4.3.4. Instalasi Folder Penyimpanan Arduino

Installation Folder untuk memilih tempat penyimpanan data instalasi

Arduino pada pc/computer

| 💿 Arduino Setup: Installation Folder                                                                                                    |          |  |  |  |  |  |  |  |  |  |
|----------------------------------------------------------------------------------------------------|----------|--|--|--|--|--|--|--|--|--|
| Setup will install Arduino in the following folder. To install in a different folder, click Browse and select another folder. Click Install to start the installation. |          |  |  |  |  |  |  |  |  |  |
| Destination Folder                                                                                                    |          |  |  |  |  |  |  |  |  |  |
| C:\Program Files (x86)\Arduino                                                                                                    | Browse   |  |  |  |  |  |  |  |  |  |
| Space required: 416.7MB<br>Space available: 33.2GB                                                                                                    | <i>⊳</i> |  |  |  |  |  |  |  |  |  |
| Cancel Nullsoft Install System v3.0 < Back                                                                                                    | Install  |  |  |  |  |  |  |  |  |  |

Gambar 4.4. Instalasi Folder Arduino IDE

Proses instalasi di mulai, dan semua data Arduino IDE di instal sesuai folder yang telah ditentukan.

| 💿 Arduino Setup | : Installing                 |            |       |
|-----------------|------------------------------|------------|-------|
| Extract: a      | vr-gdb.exe                   |            |       |
| Show details    | ]                            |            |       |
|                 |                              |            |       |
|                 |                              | $\searrow$ |       |
| Cancel          | Nullsoft Install System v3.0 | < Back     | Close |

Gambar 4.5. Proses Extract Arduino IDE

## 4.3.6. Instal USB Driver

Saat proses instalasi berlangsung maka akan muncul form instal usb

driver . Proses ini untuk mendeteksi Port USB ke Arduino.

| So Arduino Setup: Installing                                               | Windows Security                                                                                                    |
|----------------------------------------------------------------------------|----------------------------------------------------------------------------------------------------|
| Execute: "C:\Program Files (x86)\Arduino\drivers\dpinst-amd64.exe" /lm /si | Would you like to install this device software?<br>Name: Arduino USB Driver                                                                                                    |
| ₽                                                                          | <ul> <li>Always trust software from "Arduino LLC". Install Don't Install</li> <li>You should only install driver software from publishers you trust. How can I decide which device software is safe to install?</li> </ul> |
| Cancel Nullsoft Install System v3.0 < Back Close                           |                                                                                                    |

Gambar 4.6. Instal USB Driver Port Arduino IDE

## 4.3.7. Instalasi Selesai

| 💿 Arduino Setup: Completed            |            |
|---------------------------------------|------------|
| Completed                             |            |
| Show details                          |            |
|                                       |            |
|                                       | <u></u>    |
|                                       |            |
| Cancel Nullsoft Install System v3.0 < | Back Close |

Gambar 4.7. Instalasi Arduino IDE Selesai

## 4.3.8. Interface Arduino IDE

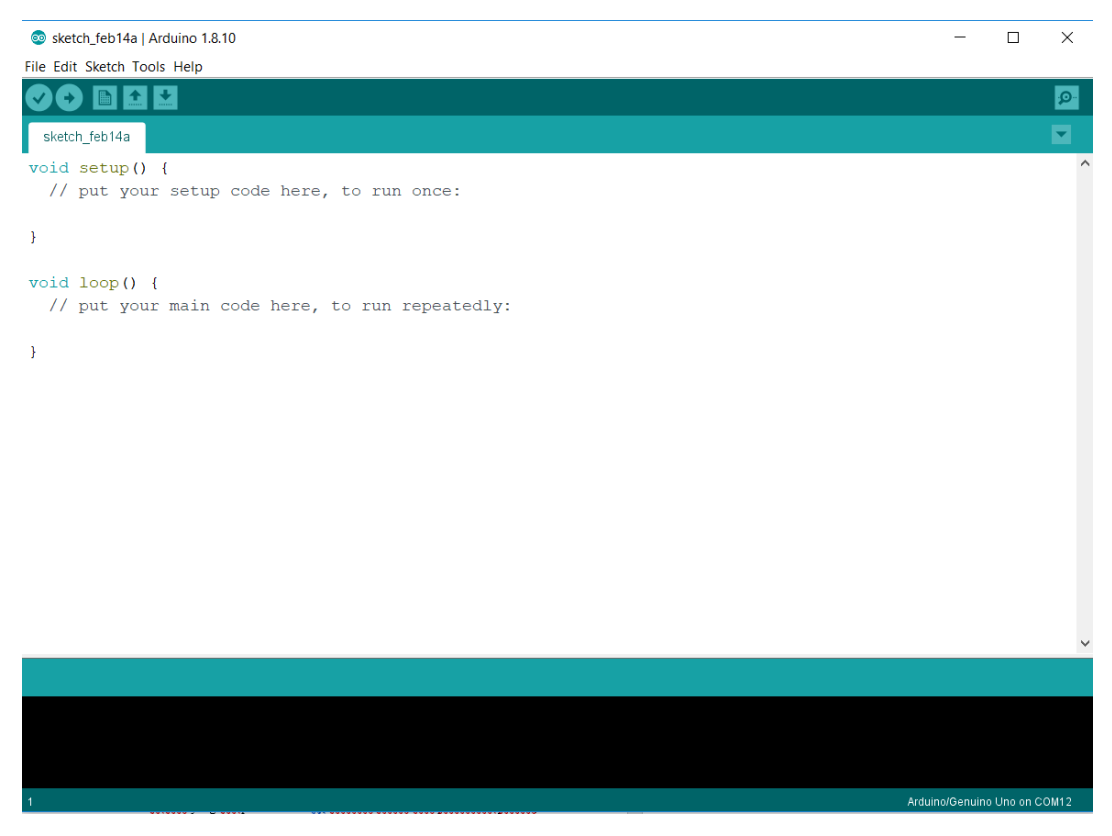

Gambar 4.8. Instalasi Arduino IDE Selesai

#### 4.4. Instalasi Visual Studio 2019

#### 4.4.1. Download File Visual Studio 2019

Aplikasi *Visual Studio* dapat di unduh di website resminya di https://visualstudio.microsoft.com/vs/ kemudian *pilih versi* yang mau di *download* 

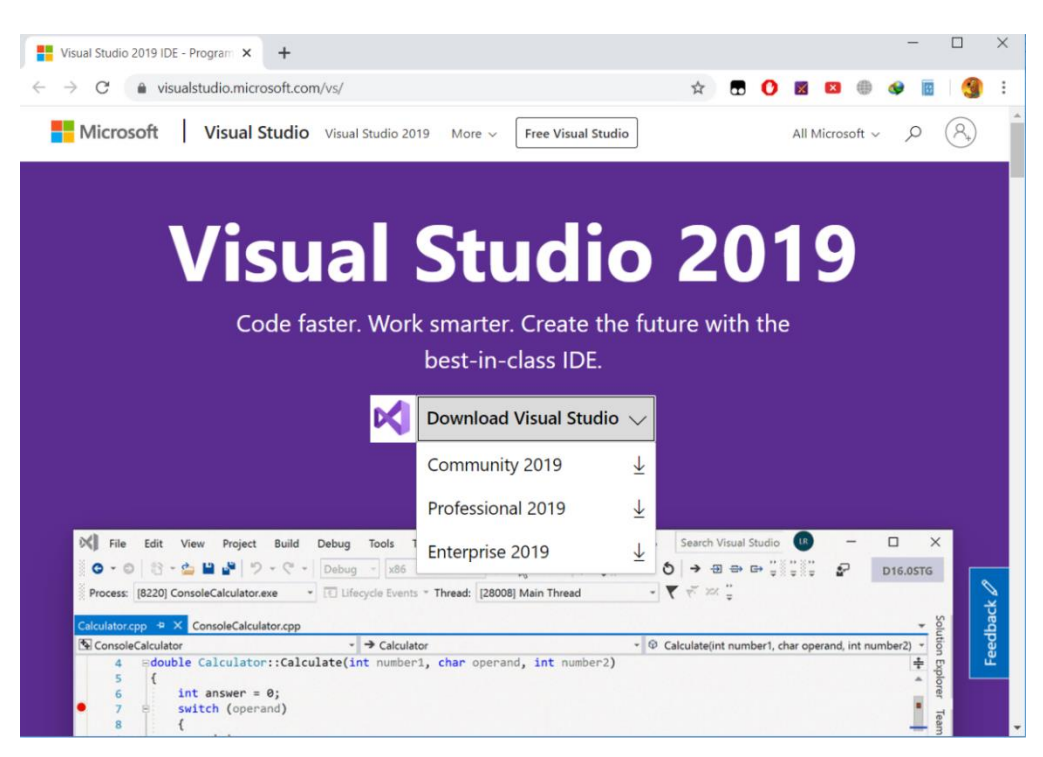

Gambar 4.9. Download File Visual Studio

## 4.4.2. Halaman Proses Download File Visual Studio

Setelah di pilih versi maka akan dialihkan ke halaman download,

kemudian file akan di simpan di disk sesuai alamat folder yang ditentukan .

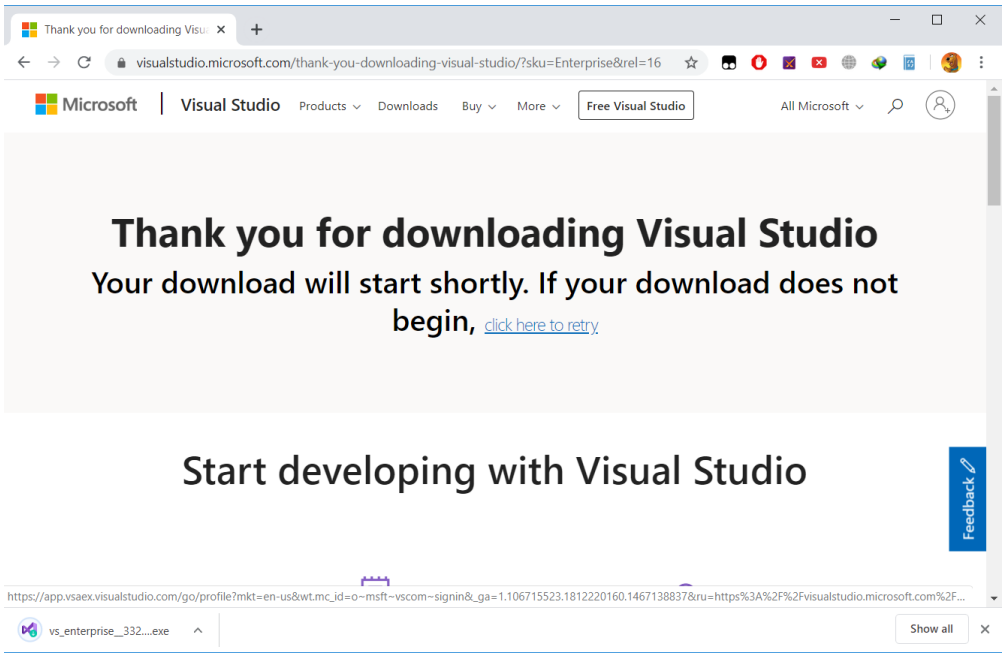

Gambar 4.10. proses download file pada halaman resmi

### 4.4.3. Instal File Installer

Apabila file visual studio sudah anda download, maka buka file nya

dengan cara klik 2 kali, maka akan muncul form dan pilih Continue

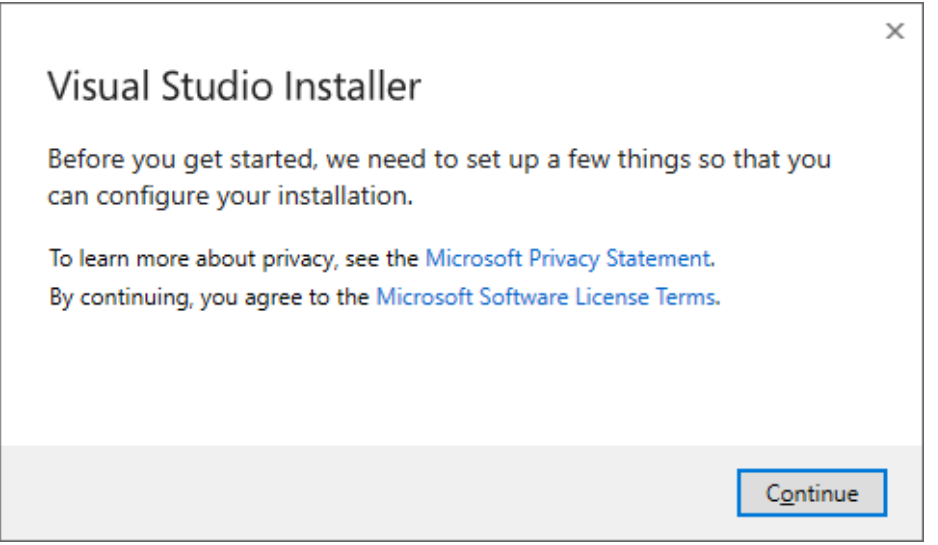

Gambar 4.11. Proses Install Installer Yang Sudah Di Download

## 4.4.4. Mendownload File

Selanjutnya anda akan dialihkan ke form Visual Studio Installer untuk

mendownload lengkap file visual studio. Proses ini memakan waktu tergantung

kondisi jaringan internet anda.

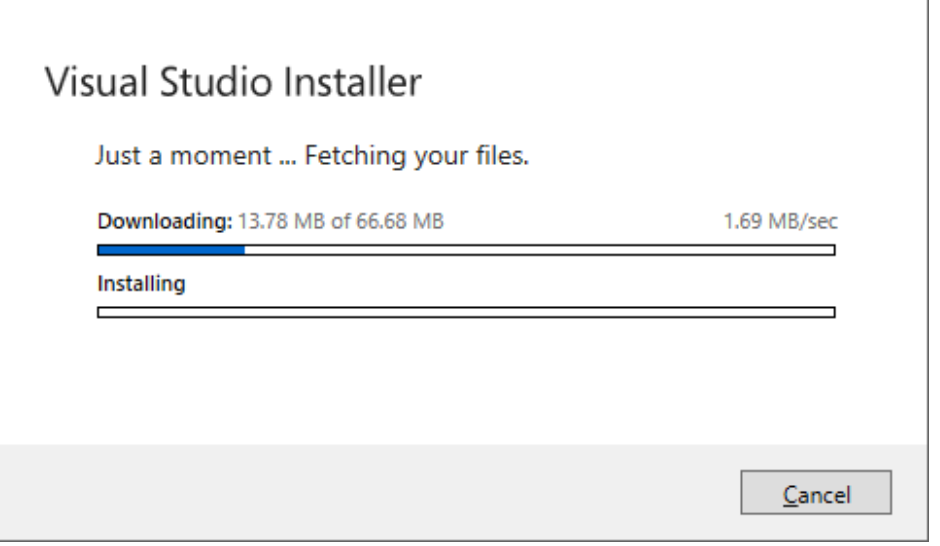

Gambar 4.12. Proses Download File Dari Installer

#### 4.4.5. Pemilihan Workload

Apabila proses download anda sudah selesai, anda akan muncul halaman pemilihan *workload*. Fungsi nya untuk memilih workload mana saja yang akan di instal sesuai kebutuhan. Kemudian klik *Instal*.

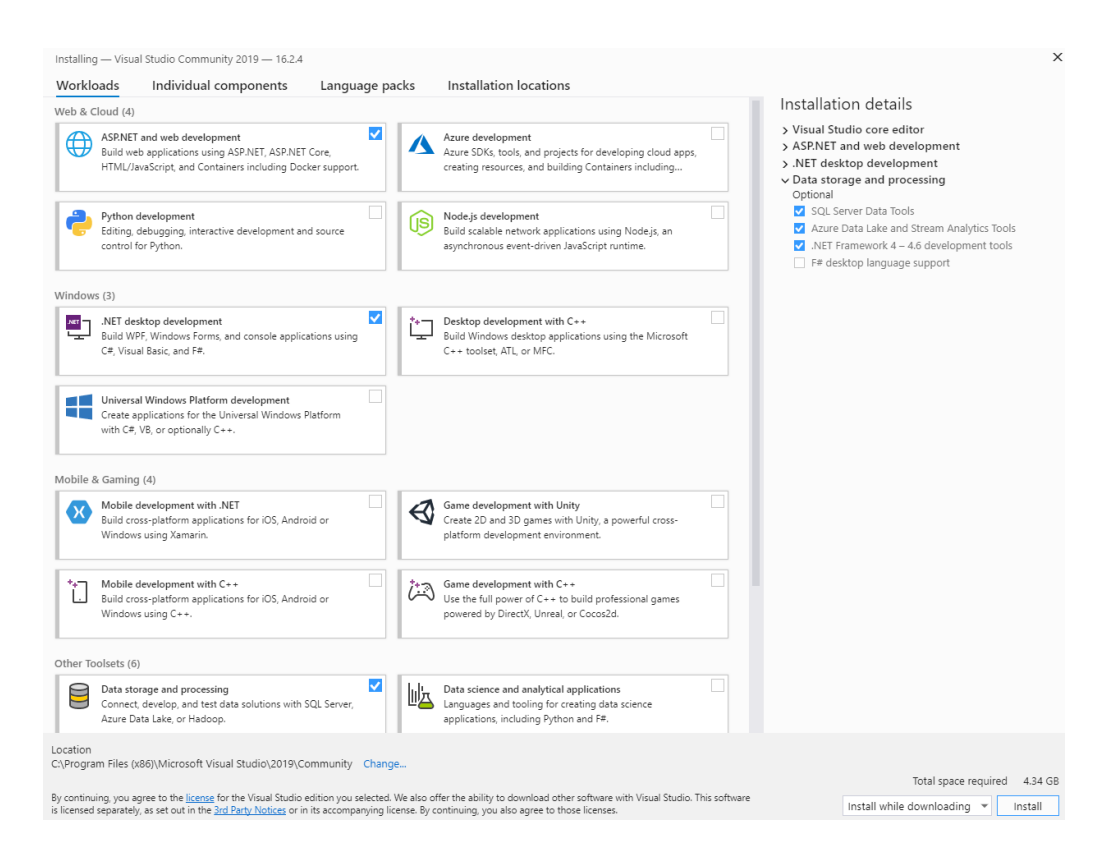

Gambar 4.13. Pemilihan Workload untuk di Download

Jika sudah mimilih workload yang akan di instal, kemudian file tersebut

akan di download kembali.

| R | Visual Studio Community 2019                |              | Pause |
|---|---------------------------------------------|--------------|-------|
|   | Downloading and verifying: 22 MB of 1.16 GB | ( 2 MB/sec ) |       |
|   | Installing: package 4 of 324                |              |       |
|   | 0% L                                        |              |       |
|   | Microsoft, visualistudio. Devenv. Config    |              |       |
|   | Start after installation                    |              |       |
|   | Release notes                               |              |       |

Gambar 4.14. Proses Download Workload

#### 4.4.7. Tampilan Start Menu Visual Studio 2019

Apabila prose instal sudah selesai maka akan muncul halaman start

## menu visual studio

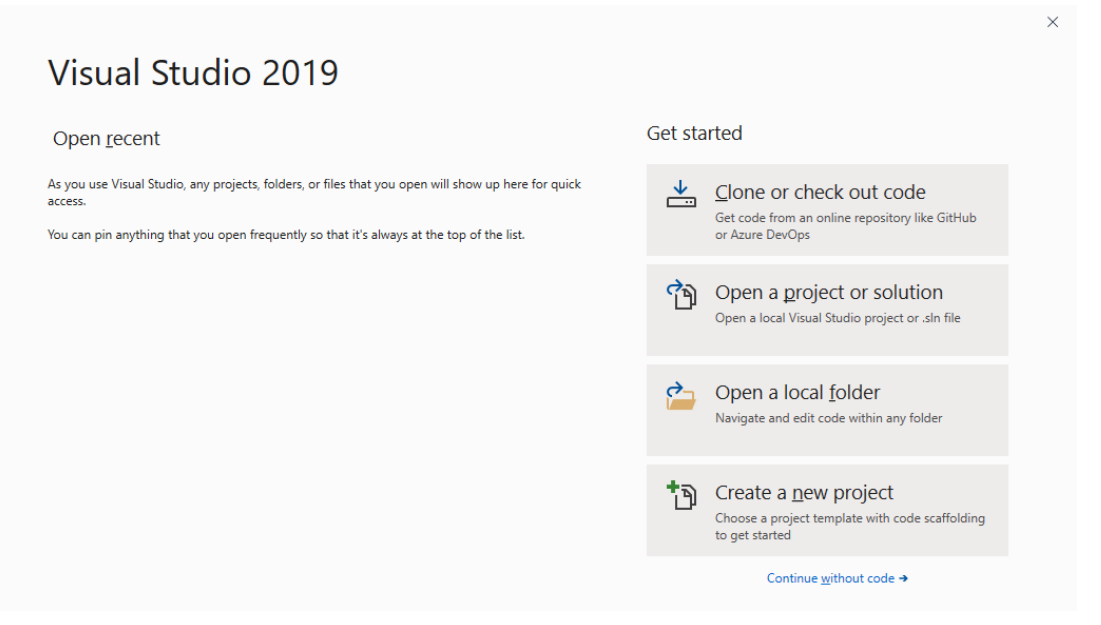

Gambar 4.15. Tampilan start menu Visual Studio

Berikut adalah tampilan Visual Studio 2019.

| <b>Ø</b>                             | File Edit                               | View 🕴                | Project     | Build      | Debug<br>Debug | Format<br>• Any | Test<br>CPU | Analyze  | Tools     | Extension | s Window<br>⊋ ii + i ⊨ | Неір<br>‡ = | Search (Ctr | 1+Q)<br> | 20  +=                                                                                                    | ר א<br>גויי ג                                                                   | inpp2                                      | ー D                  | ×               |
|--------------------------------------|-----------------------------------------|-----------------------|-------------|------------|----------------|-----------------|-------------|----------|-----------|-----------|------------------------|-------------|-------------|----------|----------------------------------------------------------------------------------------------------|---------------------------------------------------------------------------------|--------------------------------------------|----------------------|-----------------|
| Server Explorer Toolbox Data Sources | orm1vb [Desi<br>■ Scaling on<br>■ Form1 | gn] 42 ><br>your main | n display i | s set to 1 | 25%. Re        | estart Visu     | al Studic   | with 100 | 6 scaling | Help me d | ecide                  | *           |             | ×        | Solution Explorer<br>Solution Explorer<br>Solution W<br>Solution W<br>Myp<br>Nyp<br>Solution W<br>Solution Factorer<br>Solution Explorer | Team Explorer (Ct<br>indowsApp<br>vsApp2<br>roject<br>rences<br>config<br>11.vb | 5 C C<br>r1+;)<br>2 <sup>2</sup> (1 of 1 p | © ↔ ≯                | • # ×<br>•<br>• |
|                                      |                                         |                       |             |            |                |                 |             |          |           |           |                        |             |             |          | Properties                                                                                                    |                                                                                 |                                            |                      | • 4 ×           |
|                                      |                                         |                       |             |            |                |                 |             |          |           |           |                        |             |             |          | Form1 System.V                                                                                                    | Windows.Fo                                                                      | rms.Form                                   |                      | -               |
|                                      |                                         |                       |             |            |                |                 |             |          |           |           |                        |             |             |          | ::: ::: :: : : : : : : : : : : : : : :                                                                                                   | نۇر                                                                             |                                            |                      |                 |
|                                      |                                         |                       |             |            |                |                 | 0           |          |           |           |                        |             |             |          | Showlcon                                                                                                    |                                                                                 | True                                       |                      |                 |
|                                      |                                         |                       |             |            |                |                 |             |          |           |           |                        |             |             |          | ShowInTaskbar                                                                                                    |                                                                                 | True                                       |                      |                 |
|                                      |                                         |                       |             |            |                |                 |             |          |           |           |                        |             |             |          | ⊞ Size                                                                                                    |                                                                                 | 818, 49                                    | 97                   |                 |
|                                      |                                         |                       |             |            |                |                 |             |          |           |           |                        |             |             |          | SizeGripStyle                                                                                                    |                                                                                 | Auto                                       |                      |                 |
|                                      |                                         |                       |             |            |                |                 |             |          |           |           |                        |             |             |          | StartPosition                                                                                                    |                                                                                 | Window                                     | wsDefaultLocat       | on              |
|                                      |                                         |                       |             |            |                |                 |             |          |           |           |                        |             | _           |          | Tag                                                                                                    |                                                                                 |                                            |                      | _               |
|                                      |                                         |                       |             |            |                |                 |             |          |           |           |                        |             | 4           |          | sual Studio 2019 u<br>ersion 16.4.5 is dow                                                                                               | pdate<br>mloaded an                                                             | nd ready to                                | vinstall.<br>View de | × v             |
|                                      | ating project                           | Windows               | App2' pr    | oject cre  | ation suc      | cessful.        |             |          |           |           |                        |             |             |          |                                                                                                    | 1 A                                                                             | dd to Sour                                 | ce Control 🔺         | 40              |

Gambar 4.16. Tampilan Halaman Kerja Visual Studio

### 4.5. Implementasi

Adapun implementasi yang dilakukan pada bab ini meliputi :

- 1. Implementasi rangkaian sensor Inframerah
- 2. Implementasi Visual Data dengan Visual Studio
- Implementasi prototype system monitoring slot parkir berbasis desktop

## 4.5.1. Implementasi Rangkaian Sensor Inframerah

Implementasi rangkaian sensor inframerah dilakukan dengan menginstalasi komponen sensor dengan Arduino dengan cara menghubungkan

pin yang ada pada sensor ke pin yang ada di Arduino, dan pin vcc ke 5v pada Arduino, dan Gnd pada sensor ke Gnd yang ada pada Arduino.

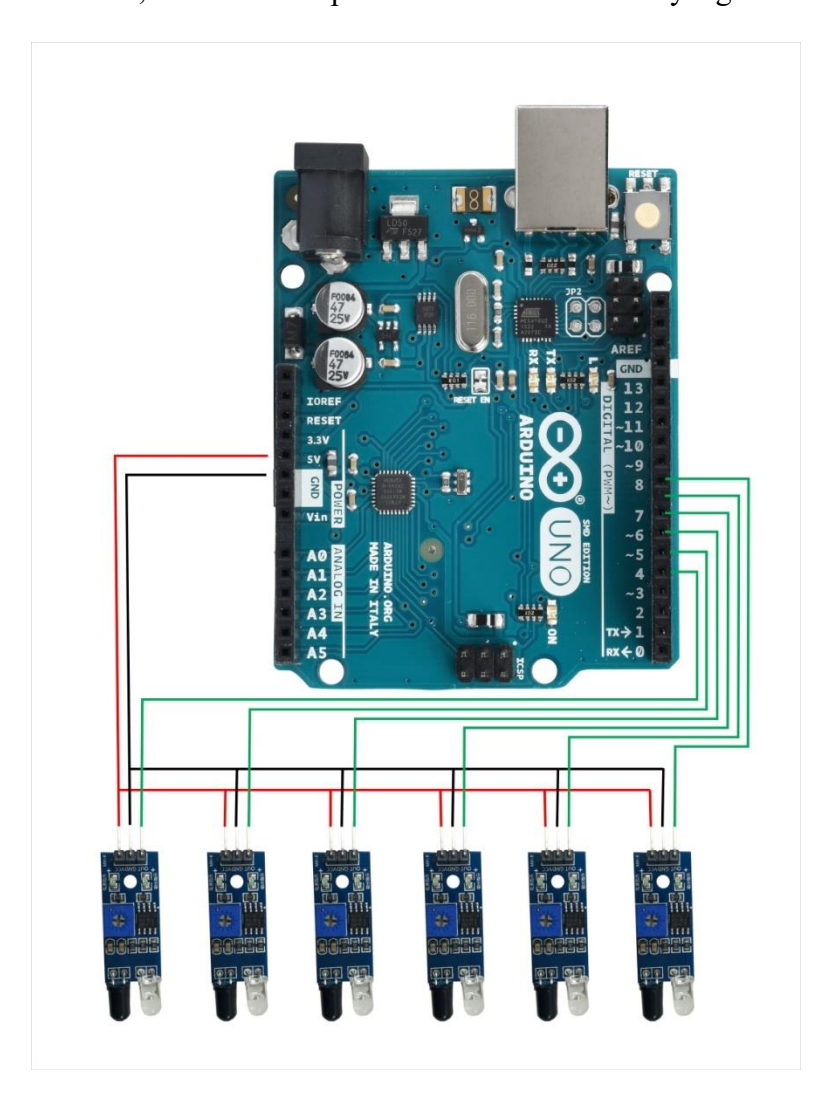

Gambar 4.17. Desain rangkaian Sensor Inframerah dengan Arduino

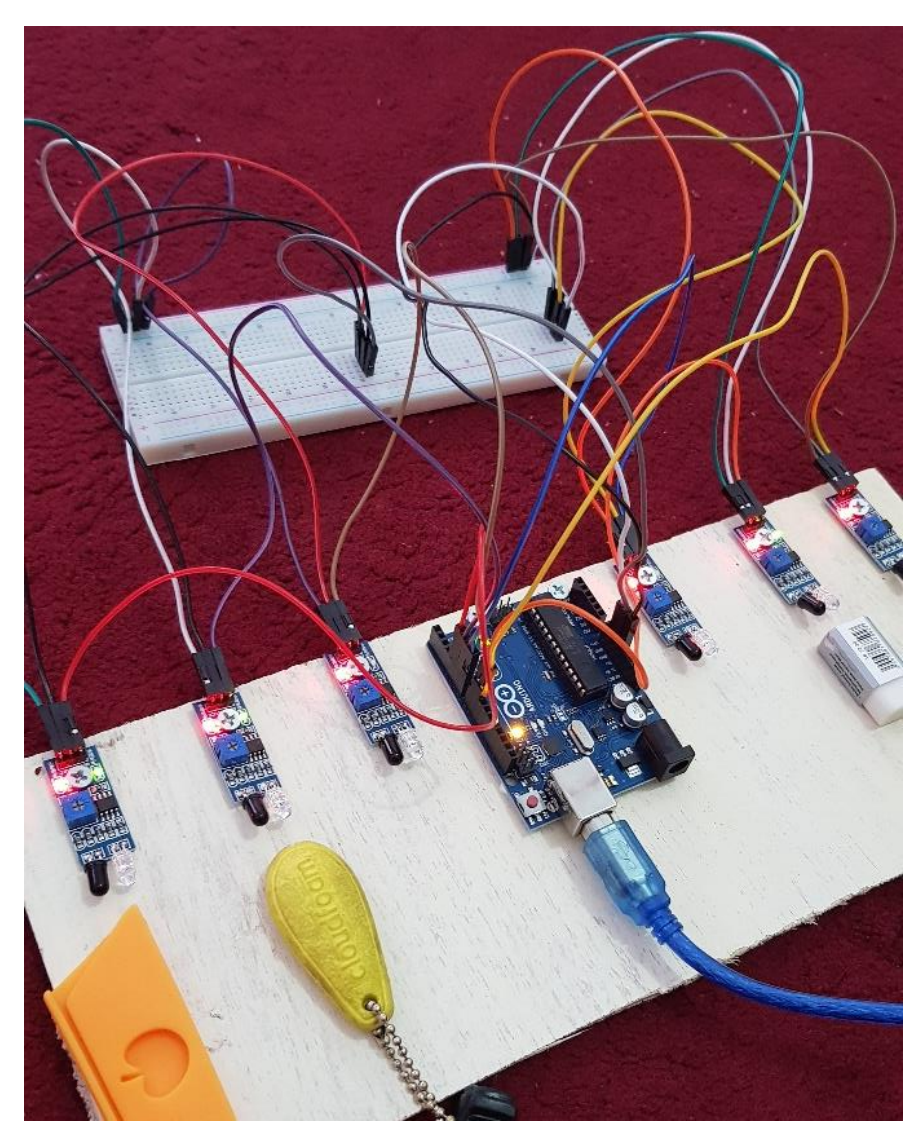

Gambar 4.18. Implementasi Sensor Inframerah dengan Arduino UNO

Apabila rangkaian sudah disusun, maka akan di upload kan program yang sudah di atur sesuai kebutuhan. Fungsi program ini untuk mendapatkan nilai value yang akan dikirimkan ke Arduino dan selanjutnya akan diteruskan ke pc/desktop. Berikut adalah program yang di upload ke memory Arduino :

```
const int parking 1 slot 1 ir s = 4;
const int parking1_slot2_ir_s = 5;
const int parking 1 slot 3 ir s = 6;
const int parking 2 slot 1 ir s = 7;
const int parking 2 slot 2 ir s = 8;
const int parking 2 slot 3 ir s = 9;
String sensor1;
String sensor2;
String sensor3;
String sensor4;
String sensor5;
String sensor6;
String cdata ="";
void setup() {
 Serial.begin(9600);
 pinMode(parking1 slot1 ir s, INPUT);
 pinMode(parking1_slot2_ir_s, INPUT);
 pinMode(parking1_slot3_ir_s, INPUT);
 pinMode(parking2_slot1_ir_s, INPUT);
 pinMode(parking2 slot2 ir s, INPUT);
 pinMode(parking2 slot3 ir s, INPUT);
}
void loop() {
 p1slot1();
 p1slot2();
 p1slot3();
 p2slot1();
```

```
cdata = cdata + sensor1 +"," + sensor2 + ","+ sensor3 +","+ sensor4 + "," +
sensor5 + "," + sensor6 +",";
       Serial.println(cdata);
       cdata = "";
      }
        //Parkir 1
        void p1slot1(){
          int sensorParkir1 = digitalRead(parking1_slot1_ir_s);
          if (sensorParkir1 == LOW) {
            sensor1 = "p1s1on";
            delay(200);
         }else{
           sensor1 = "p1s2off";
            delay(200);
          }
        }
        void p1slot2(){
          int sensorParkir2 = digitalRead(parking1 slot2 ir s);
          if (sensorParkir2 == LOW) {
           sensor2 = "p1s2on"; // parking1 slot2
            delay(200);
          }else{
            sensor2 = "p1s2off";
            delay(200);
          }
       }
        void p1slot3(){
          int sensorParkir3 = digitalRead(parking1 slot3 ir s);
          if (sensorParkir3 == LOW) {
            sensor3 = "p1s3on";
           delay(200);
         }else{
           sensor3 = "p1s3off";
            delay(200);
```

```
}
}
//parkir 2
void p2slot1(){
  int sensorParkir4 = digitalRead(parking2_slot1_ir_s);
  if (sensorParkir4 == LOW) {
   sensor4 = "p2s1on";
   delay(200);
  }else{
   sensor4 = "p2s2off";
   delay(200);
  }
 }
void p2slot2(){
  int sensorParkir5 = digitalRead(parking2_slot2_ir_s);
  if (sensorParkir5 == LOW) {
   sensor5 = "p2s2on";
   delay(200);
   }else{
   sensor5 = "p2s2off";
   delay(200);
   }
  }
void p2slot3(){
  int sensorParkir6 = digitalRead(parking2_slot3_ir_s);
  if (sensorParkir6 == LOW) {
   sensor6 = "p2s3on";
   delay(200);
   }else{
   sensor6 = "p2s3off";
   delay(200);
  }
}
```

Program diatas di buat melalui aplikasi Arduino IDE dan kemudian di upload dengan cara menghubungkan port usb ke port arduino kemudian program tersebut di verify/compile untuk mencegah *error* pada program , apabila tidak ada *error* maka di lanjutkan dengan proses upload dengan menekan tombol upload. Maka program tersebut akan tertanam pada memory Arduino, sehingga apoabila Arduino di hidupkan, maka program tersebut akan berjalan secara otomatis.

#### 4.5.2. Implementasi Visual Data Dengan Visual Studio

Implementasi Visual data dengan Visual Studio dilakukan dengan menghubungkan Port Arduino ke Port USB pc/laptop. Perhatikan Gambar Berikut :

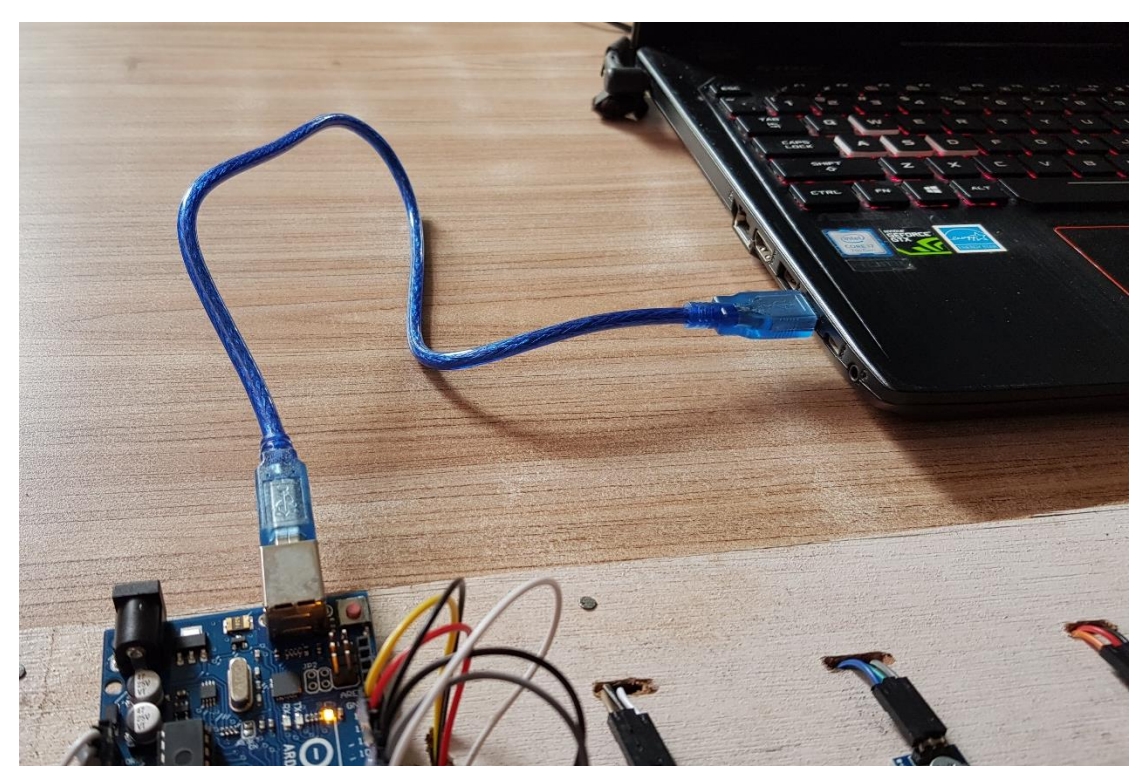

Gambar 4.19. Menghubungkan Arduino dengan pc/laptop dengan kabel USB

Kemudian data akan di munculkan berupa data value yang di kirimkan oleh Arduino degan data

| 1) | p1s1on  |
|----|---------|
| 2) | p1s2on  |
| 3) | p1s3on  |
| 4) | plsloff |
| 5) | p1s2off |
| 6) | p1s3off |
|    |         |

Perhatikan Gambar berikut :

|                                                | p1s2off | p2s3on  |
|------------------------------------------------|---------|---------|
| b1s2off.p1s2off.p1s3off.p2s2off.p2s2on.p2s3on, | p1s2off | p2s2on  |
|                                                | p1s3off | p2s2off |

Gambar 4.20. Data yang dikirim dari arduino

Kemudian data value tersebut di ubah menjadi visual kolom warna yaitu **merah** atau **Hijau**. Apabila data yang dikirimkan berupa data *on* maka warna blok akan berubah menjadi merah, dan jika data yang dikimkan berupa data *off* maka warna blok akan berubah menjadi hijau. Kemudian apabila semua *slot* dalam kondisi on maka akan muncul label peringatan "Maaf Slot Parkir Penuh"

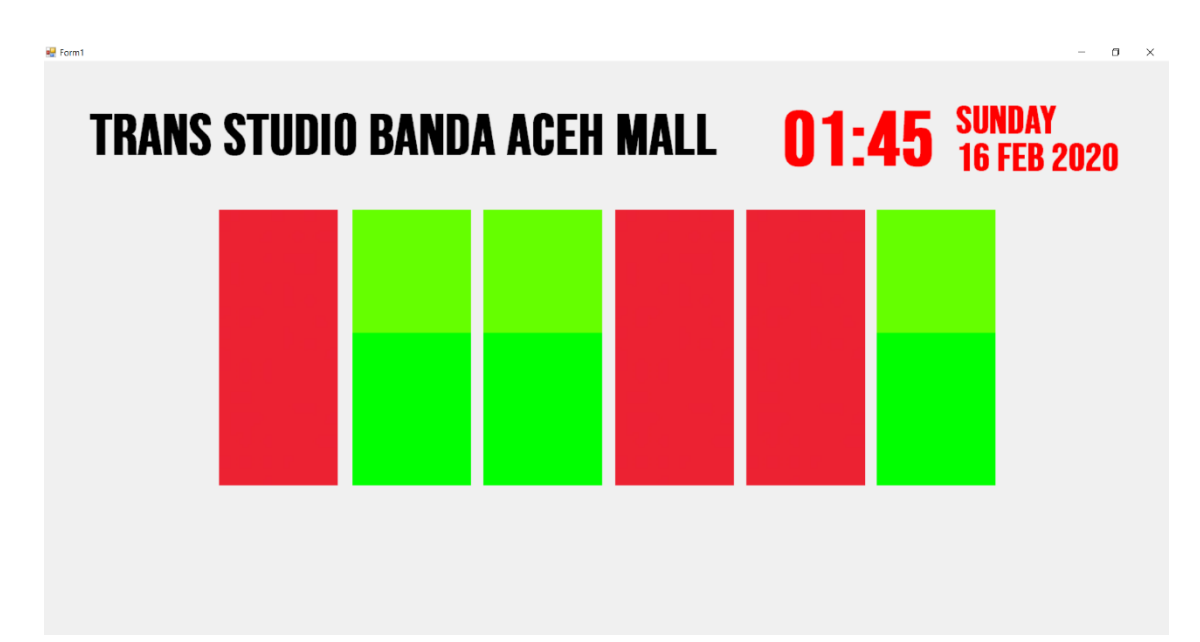

Gambar 4.21. Data yang diteriman diubah menjadi blok warna

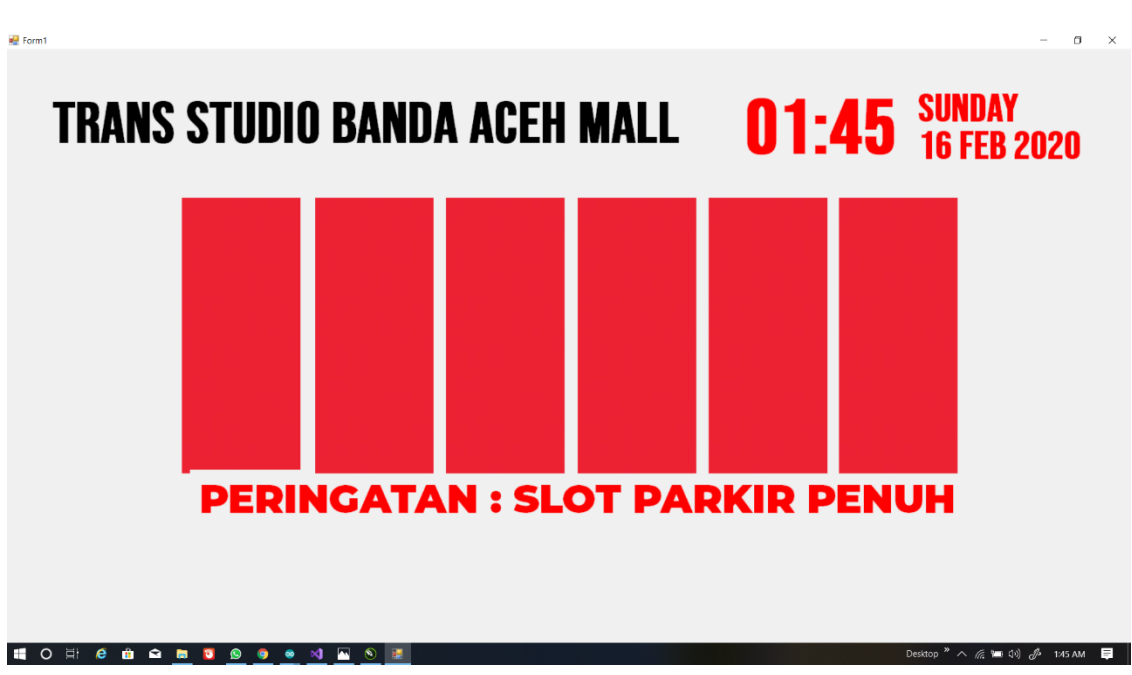

Gambar 4.22. Peringatan Apabila Senua Slot Dalam Kondisi On

Adapun design script program Vb.Net nya sebagai berikut :

```
Imports System.IO
Imports System.IO.Ports
Public Class Form1
    Dim value1 As Integer
    Private Sub Form1 Load(ByVal sender As System.Object, ByVal e As
System.EventArgs) Handles MyBase.Load
       SerialPort1.Close()
        SerialPort1.PortName = "com8"
        SerialPort1.BaudRate = "9600"
        SerialPort1.DataBits = 8
        SerialPort1.Parity = Parity.None
        SerialPort1.StopBits = StopBits.One
        SerialPort1.Handshake = Handshake.None
        SerialPort1.Encoding = System.Text.Encoding.Default
        SerialPort1.Open()
    End Sub
    Private Sub Timer1_Tick(ByVal sender As System.Object, ByVal e As
System.EventArgs) Handles Timer1.Tick
        Dim s As String
        s = TextBox1.Text + "," + "," + "," + "," + "," + "," + ","
        Dim somestring() As String
        ' Split string based on comma
        somestring = s.Split(New Char() {","c})
        TextBox2.Text = somestring(0)
        TextBox3.Text = somestring(1)
        TextBox4.Text = somestring(2)
        TextBox5.Text = somestring(3)
        TextBox6.Text = somestring(4)
        TextBox7.Text = somestring(5)
        TextBox1.Text = ""
        If InStr(TextBox2.Text, "p1s1on") And InStr(TextBox3.Text,
"pls2on") And InStr(TextBox4.Text, "pls3on") And
InStr(TextBox5.Text, "p2s1on") And InStr(TextBox6.Text,
"p2s2on") And InStr(TextBox7.Text, "p2s3on") Then
            lbl_peringatan.Visible = True
        Else
            lbl_peringatan.Visible = False
        End If
        lbl_tanggal.Text = Date.Now.ToString("hh:mm")
        lbl_hari.Text = Date.Now.ToString("dddd")
```

```
lblhari.Text = Date.Now.ToString("dd MMM yyy")
    End Sub
    Private Sub DataReceived(ByVal sender As Object, ByVal e As
SerialDataReceivedEventArgs) Handles SerialPort1.DataReceived
        Try
            Dim mydata As String = ""
            mydata = SerialPort1.ReadExisting()
            If TextBox1.InvokeRequired Then
                TextBox1.Invoke(DirectCast(Sub() TextBox1.Text &= mydata,
MethodInvoker))
            Else
                TextBox1.Text &= mydata
            End If
        Catch ex As Exception
            MessageBox.Show(ex.Message)
        End Try
    End Sub
    Private Sub TextBox2_TextChanged(sender As System.Object, e As
System.EventArgs) Handles TextBox2.TextChanged
        If InStr(TextBox2.Text, "p1s1on") Then
            p1s1.Visible = False
        Else
            p1s1.Visible = True
        End If
    End Sub
    Private Sub TextBox3_TextChanged(sender As System.Object, e As
System.EventArgs) Handles TextBox3.TextChanged
        If InStr(TextBox3.Text, "p1s2on") Then
            p1s2.Visible = False
        Else
            p1s2.Visible = True
        End If
   End Sub
    Private Sub TextBox4 TextChanged(sender As System.Object, e As
System.EventArgs) Handles TextBox4.TextChanged
        If InStr(TextBox4.Text, "p1s3on") Then
            p1s3.Visible = False
        Else
            p1s3.Visible = True
        End If
    End Sub
    Private Sub TextBox5_TextChanged(sender As System.Object, e As
System.EventArgs) Handles TextBox5.TextChanged
        If InStr(TextBox5.Text, "p2s1on") Then
            p2s1.Visible = False
        Else
```

```
p2s1.Visible = True
        End If
    End Sub
    Private Sub TextBox6_TextChanged(sender As System.Object, e As
System.EventArgs) Handles TextBox6.TextChanged
        If InStr(TextBox6.Text, "p2s2on") Then
            p2s2.Visible = False
        Else
            p2s2.Visible = True
        End If
    End Sub
    Private Sub TextBox7_TextChanged(sender As System.Object, e As
System.EventArgs) Handles TextBox7.TextChanged
        If InStr(TextBox7.Text, "p2s3on") Then
           p2s3.Visible = False
        Else
            p2s3.Visible = True
        End If
   End Sub
    Private Sub lbl_peringatan_Click(sender As Object, e As EventArgs)
Handles lbl_peringatan.Click
    End Sub
    Private Sub p1s3_Click(sender As Object, e As EventArgs) Handles
p1s3.Click
    End Sub
End Class
```

#### 4.5.3. Implementasi Rangkaian Prototype Slot Parkir Berbasis Dekstop

Implementasi rangkaian Prototype Slot Parkir Berbasis Dekstop keseluruhan, dengan cara menghubungkan Arduino dengan Power 12V kemudian di pasangkan pin sensor ke Arduino dan menghubungkan kable Arduino ke pc/laptop untuk mengirimkan data yang di dapat dari sensor melalui Arduino Uno.

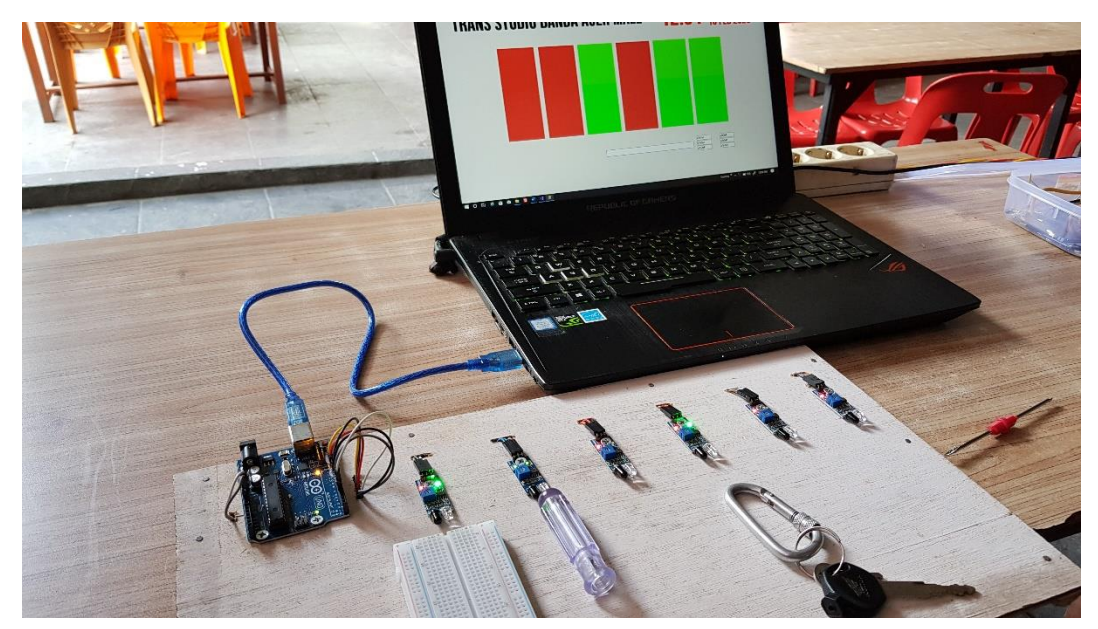

Gambar 4.23. Rangkaian Prototype Sensor Slot Parkir Berbasis Dekstop

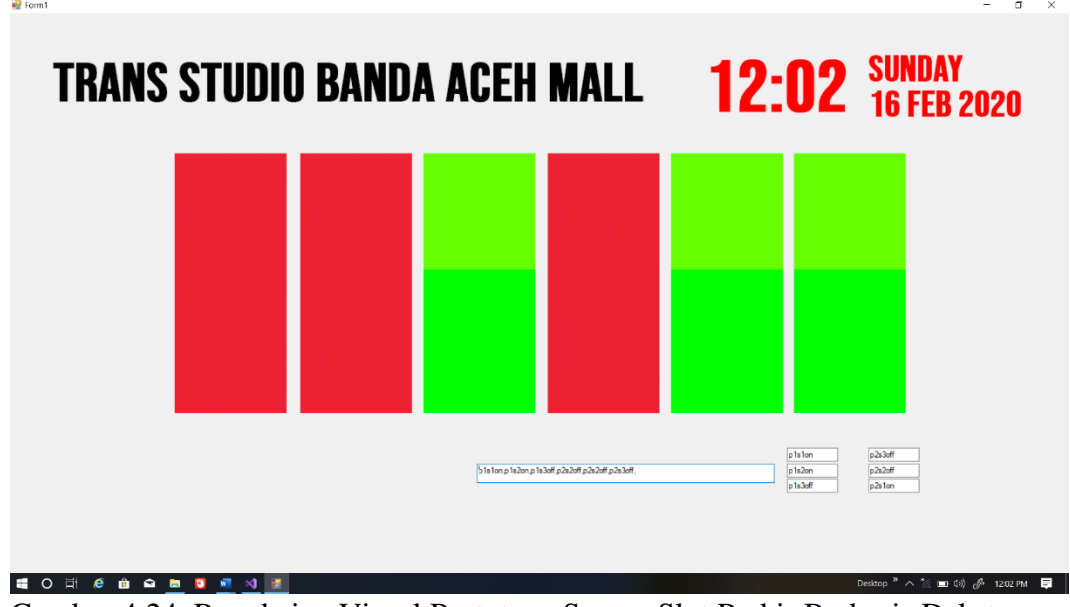

Gambar 4.24. Rangkaian Visual Prototype Sensor Slot Parkir Berbasis Dekstop

#### BAB V

#### PENUTUP

### 5.1. Kesimpulan

Dari hasil perancangan dan implementasi tugas akhir yang berjudul " System Monitoring Slot Parkir Berbasis Dekstop" dapat ditarik kesimpulan bahwa :

- Sytem monitoring slot parkir ini dapat membantu pengguna kendaraan khusus nya pengguna mobil dalam memakirkan kendaraannya dengan melihat slot mana yang kosong.
- System ini juga mencegah pengendara yang akan memakirkan mobil apabila slot parkir sudah penuh, sehingga pengendara bisa mencari parkir yang lainnya.
- 3. Memudahkan pekerja parkir dalam mengatur slot parkir.

#### 5.1.Saran

Adapun saran yang dapat diberikan penulis demi kemajuan dan perkembangan system monitoring slot parkir sebagai berikut;

- 1. Untuk hasil yang lebih baik bisa di koneksikan dengan system pintu buka tutup parkir, apabila parkir penuh maka pintu tidak terbuka.
- Untuk memaksimalkan dalam pendapatan bisa dilanjutkan dengan disambungkan dengan system parkir berbayar.

#### DAFTAR PUSTAKA

- Kadir, Abdul. 2013. Panduan Praktis Mempelajari Aplikasi Mikrokontroler dan Pemrogramannya Menggunakan Arduino. Yogyakarta: Penerbit ANDI
- Wardhana L. (2006). Belajar Sendiri Mikrokontroler AVR Seri ATmega32. Yogyakarta(ID): Andi Offset.
- Dr. Junaidi, S.Si., M.Sc Yuliyan Dwi Prabowo (2018) Project Sistem Kendali Elektronik Berbasis Arduino . Bandar Lampung (ID) : CV. Anugrah Utama Raharja
- Nawawi, Sherly Novita Sari (2015). Studi Optimalisasi Perparkiran di Fakultas Teknik Jurusan Teknik Sipil Universitas Lampung. Jurusan Teknik Sipil. Universitas Lampung. Bandar Lampung
- Direktorat Jendral Perhubungan Darat, (1998), *Pedoman Perencanaan dan Pengoperasian Fasilitas Parkir*, Direktorat Bina Sistem Lalu Lintas Angkutan Kota Direktorat Jendral Perhubungan Darat, Jakarta

#### JURNAL :

- Aryza, S., Irwanto, M., Lubis, Z., Siahaan, A. P. U., Rahim, R., & Furqan, M. (2018). A Novelty Design Of Minimization Of Electrical Losses In A Vector Controlled Induction Machine Drive. In IOP Conference Series: Materials Science And Engineering (Vol. 300, No. 1, P. 012067). IOP Publishing.
- Batubara, Supina. "Analisis perbandingan metode fuzzy mamdani dan fuzzy sugeno untuk penentuan kualitas cor beton instan." IT Journal Research and Development 2.1 (2017): 1-11.
- Dodi Arisandi, Effendi (2014) Kemudahan Pemrograman Mikrokontroller Arduino Pada Aplikasi Wahana Terbang. Peneliti LAPAN, SETRUM – Volume 3, No. 2, Desember 2014
- Fitriani, W., Rahim, R., Oktaviana, B., & Siahaan, A. P. U. (2017). Vernam Encypted Text in End of File Hiding Steganography Technique. Int. J. Recent Trends Eng. Res, 3(7), 214-219.
- Freeon Alkapon Imbiri, Nandang Taryana, Decy Nataliana "Impementasi Sistem Perparkiran Otomatis dengan Menentukan Posisi Parkir Berbasis RFId " Jurnal ELKOMIKA, Volume 4, Nomor 1, Januari-juni 2016:31-46
- Hamdani, H., Tharo, Z., & Anisah, S. (2019, May). Perbandingan Performansi Pembangkit Listrik Tenaga Surya Antara Daerah Pegunungan Dengan Daerah Pesisir. In Seminar Nasional Teknik (Semnastek) Uisu (Vol. 2, No. 1, Pp. 190-195).

- Hariyanto, E., Lubis, S. A., & Sitorus, Z. (2017). Perancangan prototipe helm pengukur kualitas udara. KOMIK (Konferensi Nasional Teknologi Informasi dan Komputer), 1(1).
- Iqbal, M., Siahaan, A. P. U., Purba, N. E., & Purwanto, D. (2017). Prim's Algorithm for Optimizing Fiber Optic Trajectory Planning. Int. J. Sci. Res. Sci. Technol, 3(6), 504-509.
- M. Didi, E. D. Marindani, and A. Elbani "Rancang Bangun Pengendalian Robot Lengan 4 DOF dengan GUI (Graphical User Interface) Berbasis Arduino Uno," Jurnal Teknik Elektro Universitas Tanjungpura, vol. 1, no. 1, 2016.
- Muttaqin, Muhammad. "Analisa Pemanfaatan Sistem Informasi E-Office Pada Universitas Pembangunan Panca Budi Medan Dengan Menggunakan Metode Utaut." Jurnal Teknik dan Informatika 5.1 (2018): 40-43.
- Ngafifi, Muhamad "Kemajuan Teknologi Dan Pola Hidup Manusia Dalam Perspektif Sosial Budaya" Jurnal Pembangunan Pendidikan: Fondasi dan Aplikasi Volume 2, Nomor 1, 2014
- Nur Nazilah Chamim, Anna (2010) Penggunaan Microcontroller Sebagai Pendeteksi Posisi Dengan Menggunakan Sinyal Gsm. JURNAL INFORMATIKA Vol 4, No. 1, Januari 2010
- Rahim, R., Aryza, S., Wibowo, P., Harahap, A. K. Z., Suleman, A. R., Sihombing, E. E., ... & Agustina, I. (2018). Prototype File Transfer Protocol Application For LAN And Wi-Fi Communication. Int. J. Eng. Technol., 7(2.13), 345-347.
- Rahmaniar, R. (2019). Model flash-nr Pada Analisis Sistem Tenaga Listrik (Doctoral Dissertation, Universitas Negeri Padang).
- Rahmaniah, Agus Setiyo Budi Nugroho, Budi Rahmani (2008) Sistem Informasi Parkir Menggunakan Sensor Infra Merah Terkendali Mikrokontroler At89c51. Progresif, Vol. 4, No. 1, Pebruari 2008 : 365 – 430
- Rossanty, Y., Aryza, S., Nasution, M. D. T. P., & Siahaan, A. P. U. (2018). Design Service Of QFC And SPC Methods In The Process Performance Potential Gain And Customers Value In A Company. Int. J. Civ. Eng. Technol, 9(6), 820-829.
- Siagian, P., & Fahreza, F. (2020, February). Rekayasa Penanggulangan Fluktuasi Daya Pembangkit Listrik Tenaga Angin Dengan Vehicle To Grid (V2G). In Seminar Nasional Teknologi Komputer & Sains (SAINTEKS) (Vol. 1, No. 1, Pp. 356-361).
- Siagian, P., Syafruddin, H. S., & Tharo, Z. (2020, September). Pengaruh Tekanan Terhadap Inception Partial Discharge Pada Bahan Dielektrik Komposit Dan Non-Komposit. In Seminar Nasional Teknik (SEMNASTEK) UISU (Vol. 3, No. 1, Pp. 134-141).
- Siahaan, A. P. U., Ikhwan, A., & Aryza, S. (2018). A Novelty Of Data Mining For Promoting Education Based On FP-Growth Algorithm

- Syafriyudin, Purwanto DP (2009). Oven pengering kerupuk berbasis mikrokontroler ATmega 8535 menggunakan pemanas pada industri rumah tangga. J Teknol 2(1): 70-79.
- Tarigan, A. D., & Pulungan, R. (2018). Pengaruh Pemakaian Beban Tidak Seimbang Terhadap Umur Peralatan Listrik. RELE (Rekayasa Elektrikal Dan Energi): Jurnal Teknik Elektro, 1(1), 10-15.
- Tri Wahjo Utomo, Bambang " Rancang Bangun Aplikasi Sistem Parkir Mobil Menggunakan Sensor Infra Red di Rumah Sakit Aminah Blitar:" Jurnal JITIKA, Volume 6, No. 2, Agustus 2012:1-7
- Wibowo, P., Lubis, S. A., & Hamdani, Z. T. (2017). Smart Home Security System Design Sensor Based On Pir And Microcontroller. International Journal Of Global Sustainability, 1(1), 67-73.

#### **INTERNET :**

- Ajjie, Sapta. (2016) Buku Mudah Belajar Mikrokontroller dengan Arduino. https://www.academia.edu/11472322/Buku\_Mudah\_Belajar\_Mikrokontrol dengan Arduino. (31 Januari 2020)
- Bambang Tri Atmojo (2013) Model Sistem Kendali Pintu Otomatis Menggunakan Barcode Berbasis Pc (Personal Computer) Pada Gerbang Laboratorium Teknik Elektro Unila. http://digilib.unila.ac.id/1089/ ( 2 Januari 2020 )
- buanakarya (2018) Sejarah Penemuan Inframerah dan Perkembangan Teknologi Inframerah. https://buanakarya.com/cara-kerja-infra-merah-infrared-danmanfaatnya-bagi-kehidupan-sehari-hari/ (24 Januari 2020)
- eda-channel.org (2017) Spesifikasi Arduino Due http://www.edachannel.com/2017/11/spesifikasi-arduino-due.html (23 Januari 2020)
- eda-channel.org (2017) Spesifikasi Arduino Leonardo edachannel.com/2017/11/spesifikasi-arduino-leonardo.html (23 Januari 2020)
- Hurisantri, Widya (2016) Sistem Pendeteksi Warna Dan Nominal Uang Untuk Penyandang Tuna Netra Berbasis Arduino Uno. Other Thesis, Politeknik Negeri Sriwijaya.http://eprints.polsri.ac.id/3625/ (28 Desember 2019)
- Lutfi, Muhammad (2017) Pintu Pagar Rumah Otomatis Dan Dilengkapi Sistem keamanan (Kontrol Motor). http://eprints.polsri.ac.id/4613/ (2 Februari)
- sfdcs.org (2018) Apa Itu Arduino, Ini Dia Arti Serta Cara Menggunakannya http://www.sfdcs.org/info/apa-itu-arduino-ini-dia-arti-serta-cara-menggunakannya/ (23 Januari 2020)
- sinauarduino.com (2016), Mengenal Arduino Software (IDE) https://www.sinauarduino.com/artikel/mengenal-arduino-software-ide/ (24 Januari 2020)

sinaryuda.web.id (2017), Mengenal Aplikasi Arduino IDE dan Arduino Sketch https://www.sinaryuda.web.id/microcontroller/mengenal-aplikasi-arduino- idedan-arduino-sketch.html (25 Januari 2020)

store.arduino.cc https://store.arduino.cc/usa/arduino-uno-rev3 (24 Januari 2020)

store.arduino.cc https://store.arduino.cc/usa/mega-2560-r3 (24 Januari 2020)

Wahyuni, Sri (2015) Rancang Bangun Perangkat Lunak Pada Semi Otomatis Alat Tenun Selendang Songket Palembang Berbasis Mikrokontroler Atmega 128. http://eprints.polsri.ac.id/id/eprint/2035 (28 Desember 2019)